### тесн mahindra

# Recruit ProX

**Resource Management Group (RMG) Philippines** 

User Manual v. 1.0

### **AUGUST 2023**

#### BACKGROUND

Tech Mahindra Cebu processes approximately 36,000 applicants per year for 5,500 demands (pass rate = 31%). The cost per hire is 4,500 PHP, with a 75-day fill rate. Digitization of the manual processes will fast-track recruitment, improve candidate experience, and reduce revenue leakage from unfilled roles.

Recruitment SLA is missed due to manual steps, multiple back and forth sending of emails, text, chat between candidate and recruiters, long waiting time for updates, scheduling, and approvals. Upon hire, process of collecting pre-employment requirements are delayed, requires lot of effort/resources to track and there is no internal mechanism to reallocate resources due for EOC to an open demand in another account.

#### **OBJECTIVES**

- Automate the end-to-end recruitment process
- Eliminate manual processes, fast track recruitment, make candidate-and-recruiter experience seamless

#### **BUSINESS NEEDS**

The tool is positioned to meet these needs, and its impact will benefit the RMG from a larger scale once fully deployed across the board.

**Efficiency** – streamline the recruitment process and improving SLA by automating tasks such as posting job openings, collecting and sorting applications, and scheduling interviews. This can save time and effort for both the recruiters and applicants.

**Improved organization** – keep track of all the job openings, candidates, and application materials in one central database, making it easier to manage and organize the recruitment process.

**Enhanced decision-making** – provide tools for analyzing and comparing job applications, as well as tracking the progress of candidates through the hiring process. This can help the company make more informed hiring decisions.

**Increased applicant pool** – make it easier for job seekers to find and apply for jobs, which can increase the number of applicants for a given position.

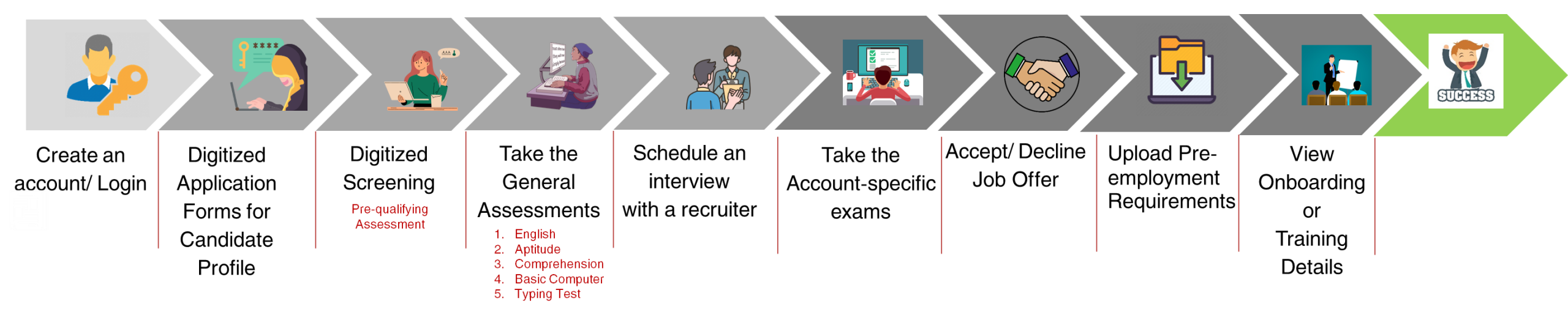

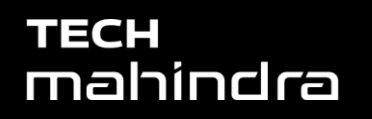

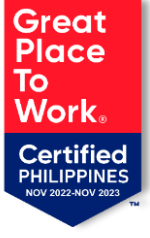

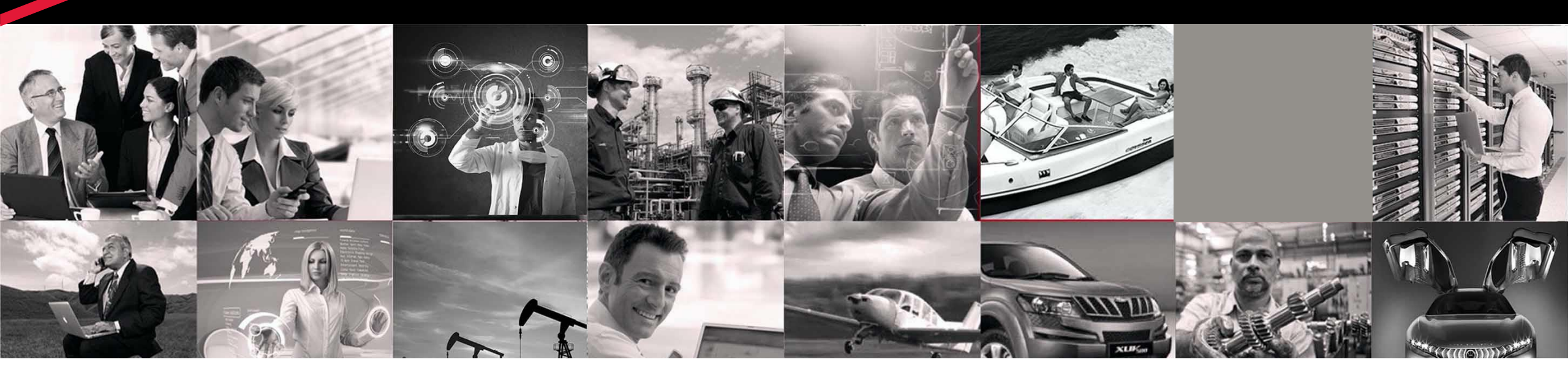

# **CANDIDATE JOURNEY**

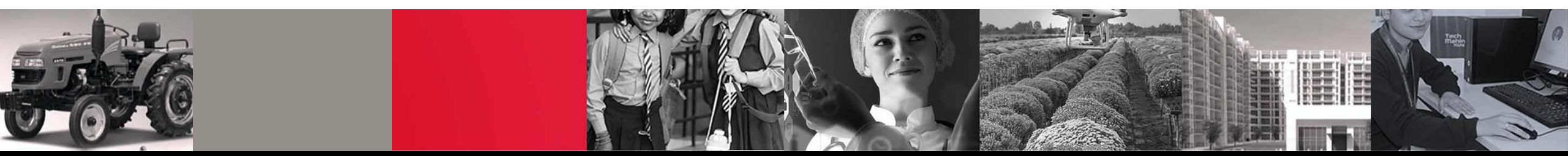

### PROCESS & PROCEDURE [CANDIDATE] – JOBS PORTAL

URL: <a href="https://recruitprox.techmahindra.com/Jobs">https://recruitprox.techmahindra.com/Jobs</a>

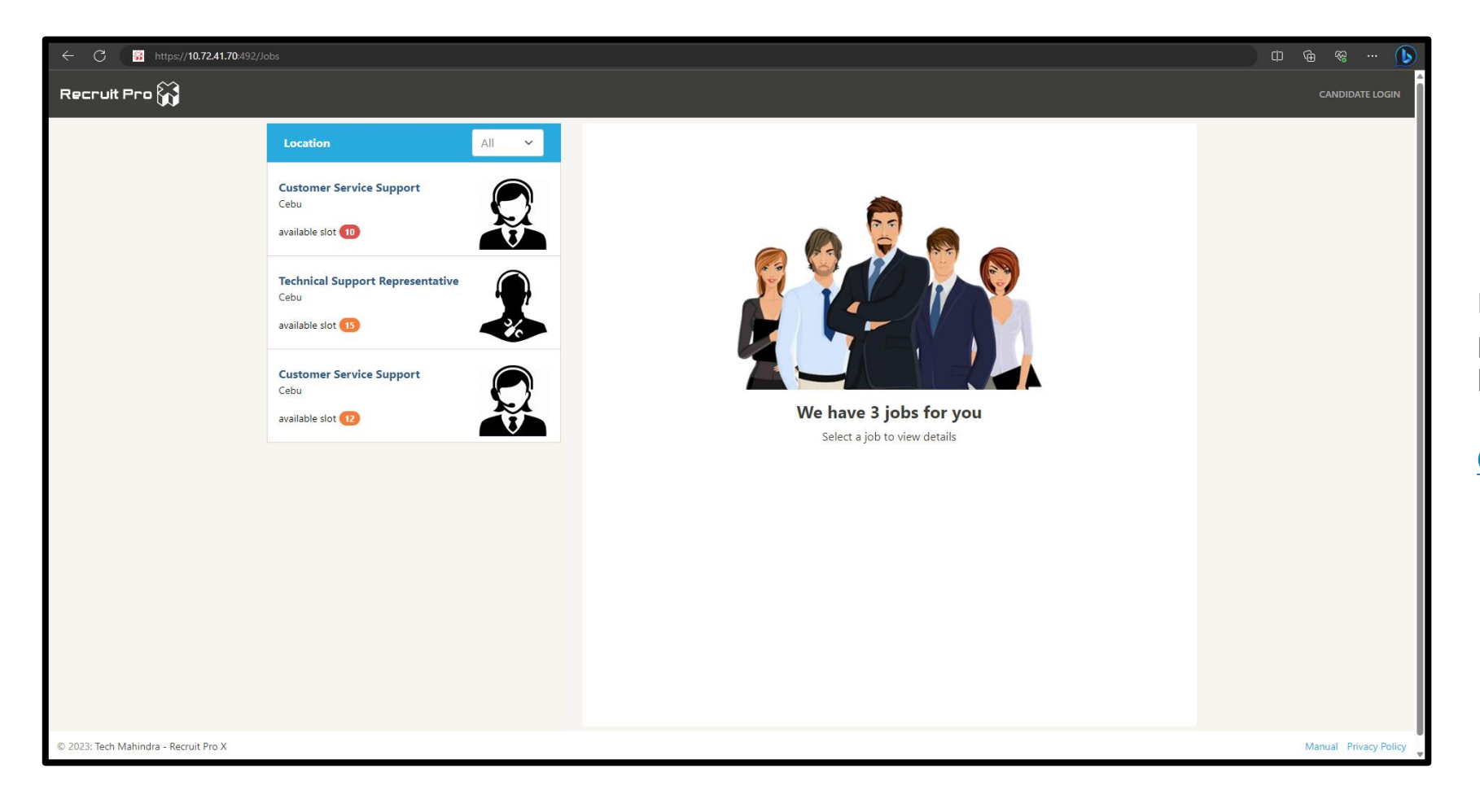

Look for available jobs and select the position you want to apply for by hitting the **APPLY NOW** button.

### PROCESS & PROCEDURE [CANDIDATE] – JOBS PORTAL

URL: https://recruitprox.techmahindra.com/Jobs

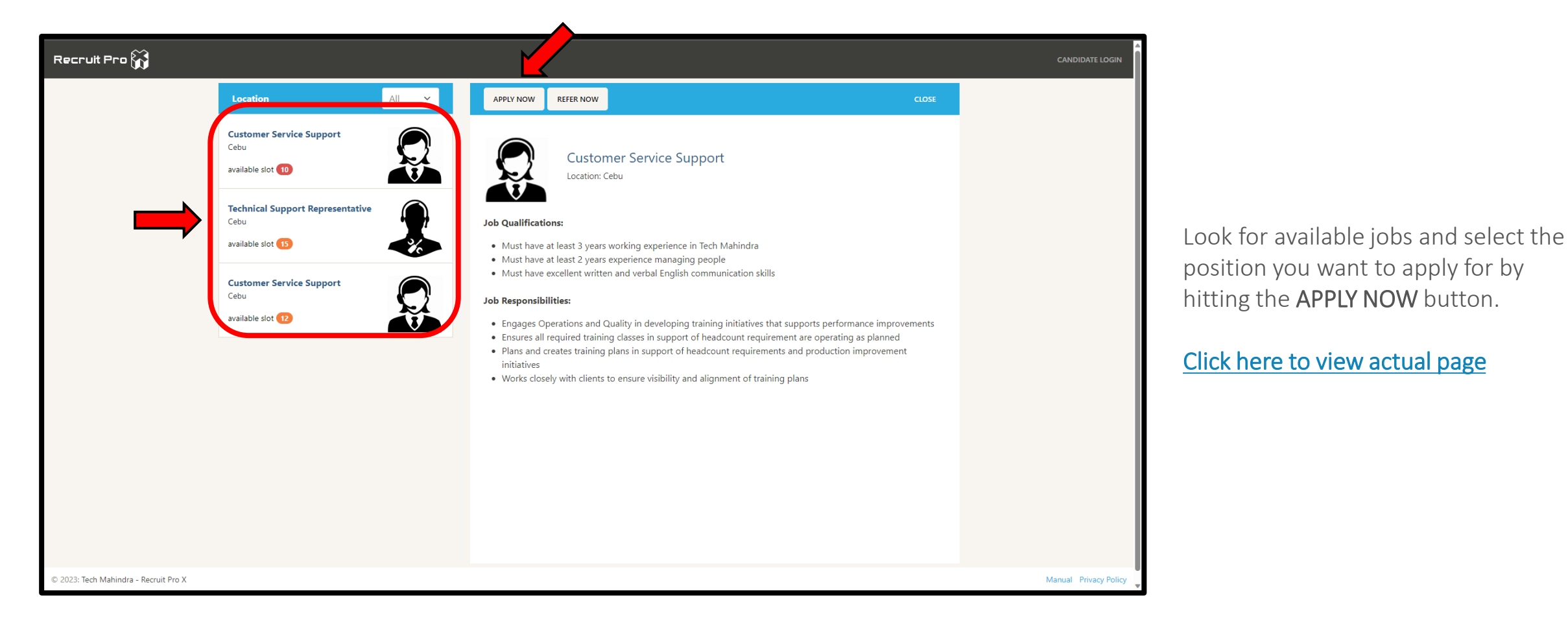

### PROCESS & PROCEDURE [CANDIDATE] – CANDIDATE REGISTRATION

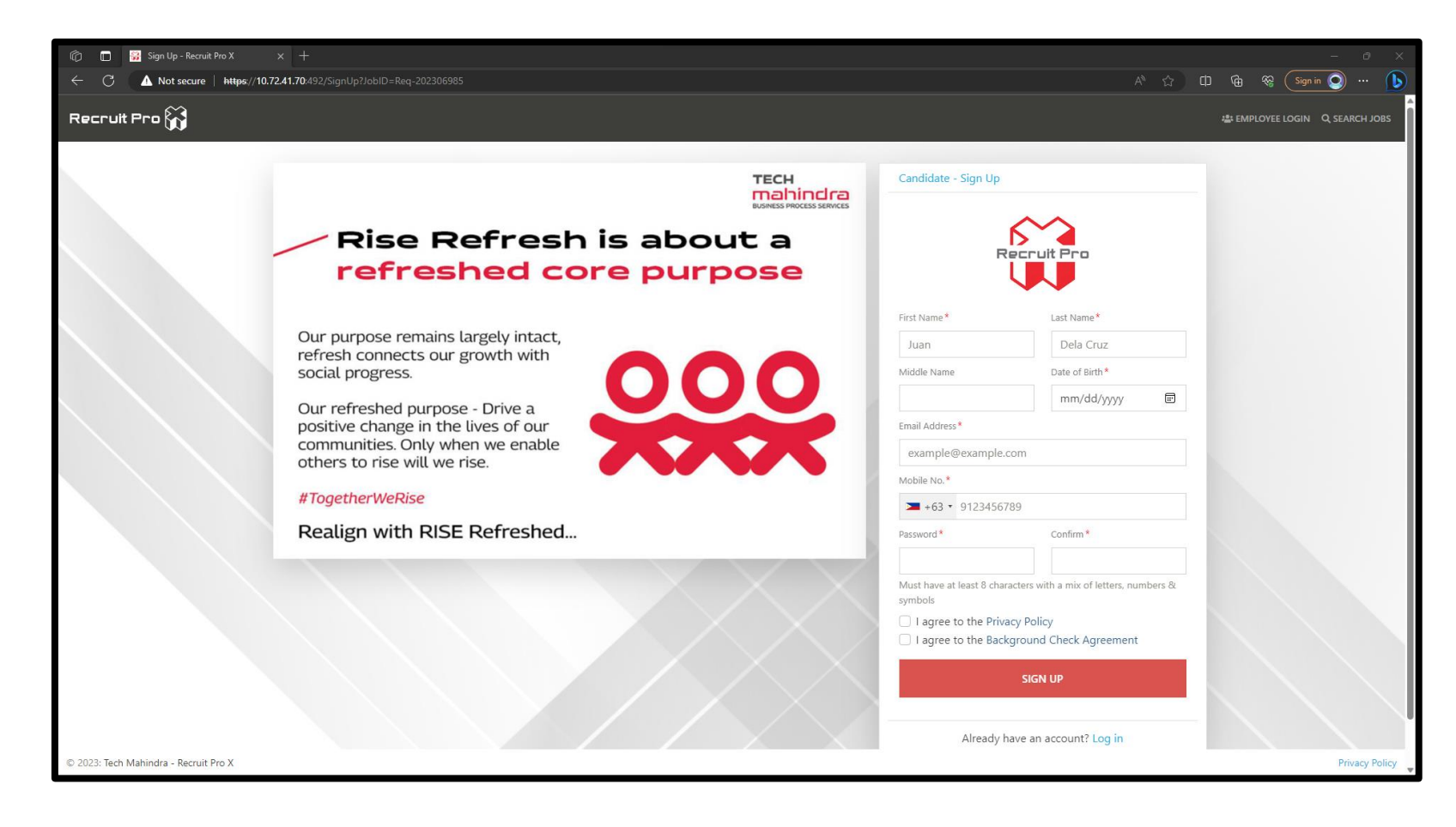

URL: https://recruitprox.techmahindra.com/SignUp

Fill up all the required fields and click **SIGN UP** 

<u>Click here to view actual page</u>

### PROCESS & PROCEDURE [CANDIDATE] – CANDIDATE REGISTRATION

URL: https://recruitprox.techmahindra.com/SignUp

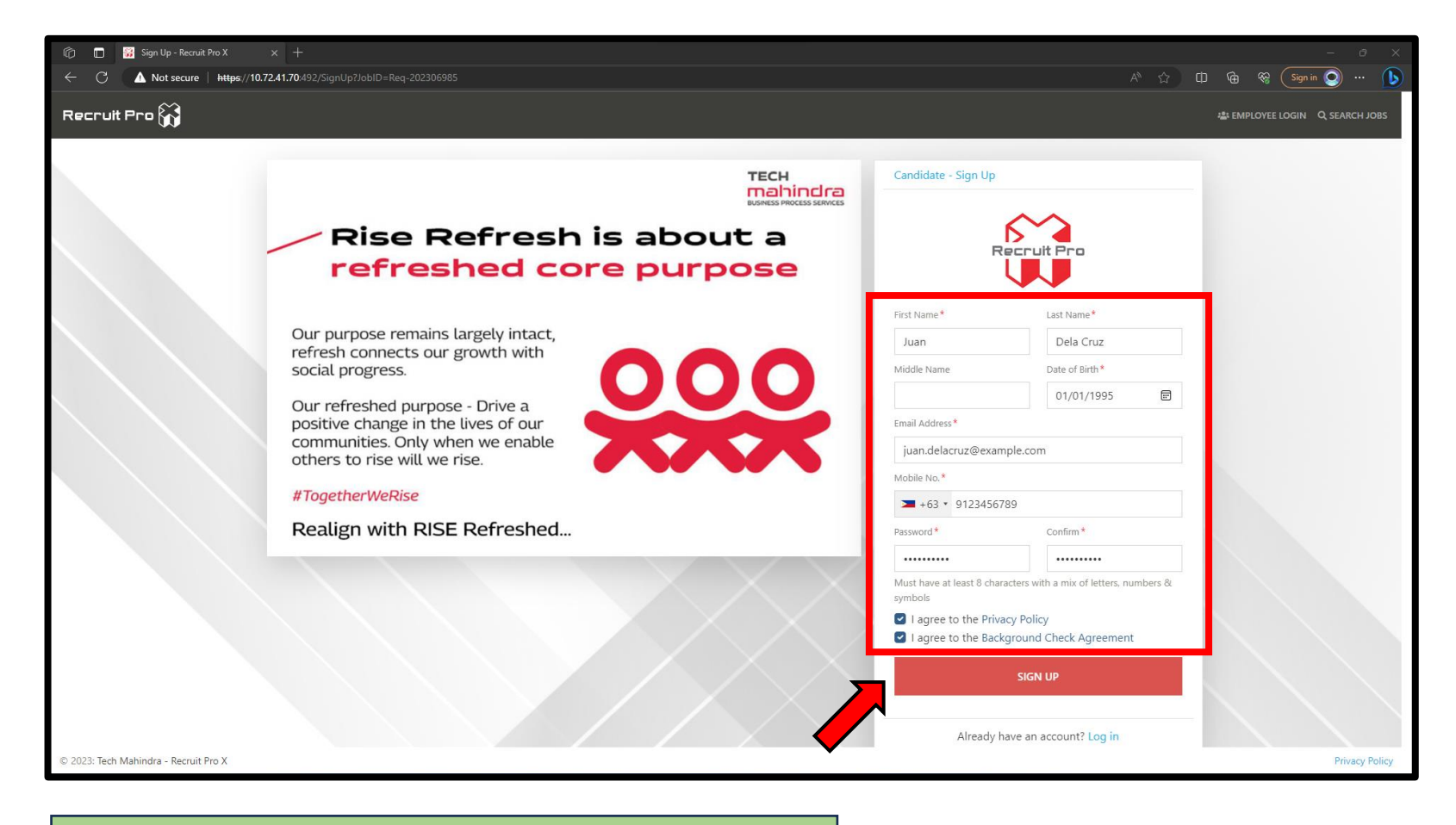

Fill up all the required fields and click **SIGN UP** 

Click here to view actual page

**NOTE:** Middle Name is not required if Not Applicable, leave it blank.

тесн mahindra

### PROCESS & PROCEDURE [CANDIDATE] – TECH MAHINDRA WELCOME VIDEO

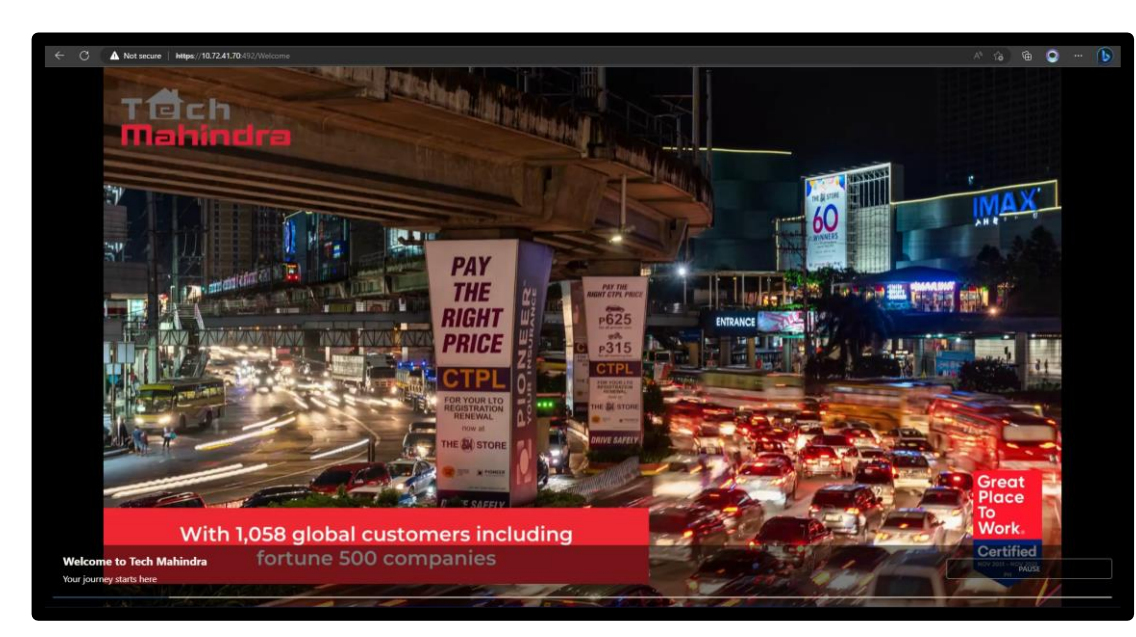

After registration, you will be redirected to a welcome video. You cannot skip the video so be sure to watch and listen to the video in order to proceed to the next process of your application.

#### Click here to view actual page

End of Video

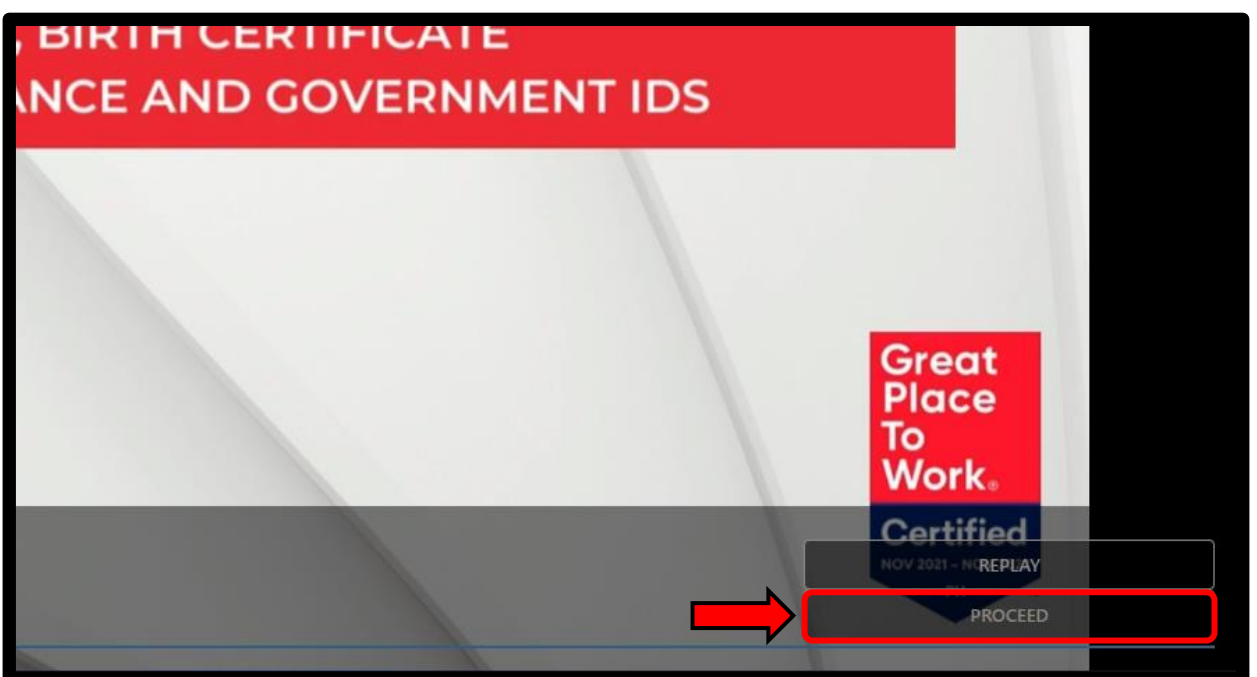

### PROCESS & PROCEDURE [CANDIDATE] – PROFILER

URL: <u>https://recruitprox.techmahindra.com/Profiler</u>

| Recruit Pro 🙀                         |                                                   |                                  |         |                     |               | L JD202303426 →          |
|---------------------------------------|---------------------------------------------------|----------------------------------|---------|---------------------|---------------|--------------------------|
| Profile                               | Personal Information                              | Educational Background           | Employm | ent History Applica | tion Details  | Pre-Qualifying Questions |
| Assessment                            | First Name *                                      | Middle Name 📀                    |         | Last Name *         | Suffix        |                          |
| Interview Account Specific Exam       | Date of Birth * Age                               | Vot Applicable                   |         | Civil Status *      | Nationality * |                          |
| Job Offer                             | 01/01/1995 28 Current Address * DUIU UDDINICO     | MALE                             | ~       | SINGLE              | V FILIPINO    | ~                        |
| Onboarding                            | 123 BASAI                                         | N NGR                            | ~       | BARANGAY 386        | LA V QUIAPO   | 1001                     |
|                                       | Email Address *<br>juan.delacruz@techmahindra.com | Mobile No. ★<br>+63 ∨ 9123456789 | 9       | Landline No.        |               |                          |
|                                       |                                                   |                                  |         |                     |               | NEXT                     |
|                                       |                                                   |                                  |         |                     |               |                          |
|                                       |                                                   |                                  |         |                     |               |                          |
| © 2023: Tech Mahindra - Recruit Pro X |                                                   |                                  |         |                     |               | Manual Privacy Policy    |

You will provide your personal information here such as your address, civil status, employment history details, and more. You will also provide an honest answer to the given pre-qualifying questions on the last part of the profiler tab. Please read and understand the questions provided before you answer.

#### Click here to view actual page

**NOTE:** Middle Name is not required if Not Applicable. Check the checkbox.

### PROCESS & PROCEDURE [CANDIDATE] – PROFILER

URL: https://recruitprox.techmahindra.com/Profiler

| Recruit Pro 🙀                         |                                                                             |                                                                  |                            |                            | <b>≗</b> JD202303426 →   |
|---------------------------------------|-----------------------------------------------------------------------------|------------------------------------------------------------------|----------------------------|----------------------------|--------------------------|
| Profile                               | Personal Information                                                        | Educational Background                                           | Employment History         | Application Details        | Pre-Qualifying Questions |
| Assessment                            | Kindly ensure that all information prov<br>Attainment *<br>Bachelors Degree | vided are accurate. School Name * Cebu Institute of Technology - | Course/Degree * University | ce in Information Technc 🗸 | Year Graduated *         |
| Account Specific Exam                 | ADD                                                                         |                                                                  |                            |                            | BACK NEXT                |
| Onboarding                            |                                                                             |                                                                  |                            |                            | -                        |
|                                       |                                                                             |                                                                  |                            |                            |                          |
|                                       |                                                                             |                                                                  |                            |                            |                          |
|                                       |                                                                             |                                                                  |                            |                            |                          |
| © 2023: Tech Mahindra - Recruit Pro X |                                                                             |                                                                  |                            |                            | Manual Privacy Policy    |

You will provide your personal information here such as your address, civil status, employment history details, and more. You will also provide an honest answer to the given pre-qualifying questions on the last part of the profiler tab. Please read and understand the questions provided before you answer.

### PROCESS & PROCEDURE [CANDIDATE] – PROFILER

| Recruit Pro 🙀                         |                                                                             |                                                              |                    |                               |                     | 🚢 JD202303-              |
|---------------------------------------|-----------------------------------------------------------------------------|--------------------------------------------------------------|--------------------|-------------------------------|---------------------|--------------------------|
|                                       | Personal Information                                                        | Educational Background                                       | i Employment       | t History                     | Application Details | Pre-Qualifying Questions |
| Profile                               | Do you have any work experience?                                            |                                                              |                    |                               |                     | • Yes 🔾 No               |
| Assessment                            | Kindly ensure that all information pr<br>Include employment history for the | rovided are accurate.<br>past 7 years starting from the most | recent employer.   |                               |                     |                          |
|                                       | Company *                                                                   | City *                                                       |                    | Country *                     |                     | Position *               |
| Account Specific Exam                 | ABC COMPANY                                                                 | CEBU                                                         |                    | PHILIPPINES                   | ~                   | TECH SUPPORT             |
|                                       | Start *                                                                     | End * Po                                                     | eriod              | Reason for Leaving *          |                     | Monthly Gross Salary     |
| Job Offer                             | 07-2020 🛗                                                                   | 07-2022                                                      | 2 YRS              | Resignation due to Personal R | Reasons 🗸           | 15,000.00                |
| Onboarding                            | Company                                                                     | Currently Employed                                           |                    | Country                       |                     | Position                 |
|                                       | × YXZ COMPANY                                                               | MANILA                                                       |                    | PHILIPPINES                   | ~                   | TECH SUPPORT             |
|                                       | Start                                                                       | End                                                          |                    | Period                        | Reason for Leaving  | Monthly Gross Salary     |
|                                       | 08-2022                                                                     | MM/YYYY 🛗                                                    | Currently Employed | 1 yr                          | Resignation due     | e to Persc 🗸 25,000.00   |
|                                       |                                                                             |                                                              |                    |                               |                     | BACK NEXT                |
| © 2023: Tech Mahindra - Recruit Pro X |                                                                             |                                                              |                    |                               |                     | Manual Privac            |

URL: https://recruitprox.techmahindra.com/Profiler

You will provide your personal information here such as your address, civil status, employment history details, and more. You will also provide an honest answer to the given pre-qualifying questions on the last part of the profiler tab. Please read and understand the questions provided before you answer.

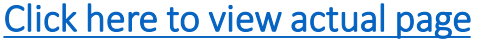

### PROCESS & PROCEDURE [CANDIDATE] – PROFILER

| Recruit Pro 🙀                       |                                         |                                    |                    |                                 | <b>≗</b> JD202303426     |
|-------------------------------------|-----------------------------------------|------------------------------------|--------------------|---------------------------------|--------------------------|
|                                     | Personal Information                    | Educational Background             | Employment History | Application Details             | Pre-Qualifying Questions |
| Profile                             | Kindly ensure that all information prov | ided are accurate.                 |                    |                                 |                          |
| Assessment                          | With BPO Experience *                   | Length of Experience *             | Skill(s) *         | Verticals/Indu                  | try *                    |
| Interview                           | Yes                                     | > 2 YEARS  Datails/Referrer Name * | Tech Support       | ✓ Telecomr                      | nunications ~            |
| Account Specific Exam               | LinkedIn                                |                                    | Hybrid Work Set-Up | <ul> <li>✓ 35,000.00</li> </ul> | y<br>)                   |
| Job Offer                           |                                         |                                    |                    |                                 | BACK NEXT                |
| Onboarding                          |                                         |                                    |                    |                                 |                          |
|                                     |                                         |                                    |                    |                                 |                          |
|                                     |                                         |                                    |                    |                                 |                          |
|                                     |                                         |                                    |                    |                                 |                          |
|                                     |                                         |                                    |                    |                                 |                          |
|                                     |                                         |                                    |                    |                                 |                          |
|                                     |                                         |                                    |                    |                                 |                          |
|                                     |                                         |                                    |                    |                                 |                          |
| 2023: Tech Mahindra - Recruit Pro X |                                         |                                    |                    |                                 | Manual Privacy Po        |

URL: https://recruitprox.techmahindra.com/Profiler

You will provide your personal information here such as your address, civil status, employment history details, and more. You will also provide an honest answer to the given pre-qualifying questions on the last part of the profiler tab. Please read and understand the questions provided before you answer.

### PROCESS & PROCEDURE [CANDIDATE] – PROFILER

| Recruit Pro 🙀                         |                                               |                                        |                    |                     | <b>≜</b> JD202303426 +   |
|---------------------------------------|-----------------------------------------------|----------------------------------------|--------------------|---------------------|--------------------------|
|                                       | Personal Information                          | Educational Background                 | Employment History | Application Details | Pre-Qualifying Questions |
| Profile                               | Kindly ensure that all information provide    | ed are accurate.                       |                    |                     |                          |
| Assessment                            | 1. Here you not been constitued by p.o.       | nati d'ine or ary othe judicial lang?  |                    | ) Yes               | O No                     |
| Interview                             | 2. Here you not been articuly it had          | nd a specifices which may make you and | the amployment?    | ⊖ Yes               | O No                     |
|                                       | 3. Its you dified by any province any         | Rype ar athen which may make you write | tar amplityment?   | ⊖ Yes               | ⊖ No                     |
| Account Specific Exam                 | 4. Then you previously excited with all       | attense / Tech Malandra?               |                    | Yes                 | ⊖ No                     |
|                                       | 5. Here an provincity applied with all        | attenue / Tech Midlendra?              |                    | Yes                 | ⊖ No                     |
| Job Offer                             | 6. International to work or propert           | itasani angloptant?                    |                    | ⊖ Yes               | ○ No                     |
| Onboarding                            | 7. Integral willing to work or drifting (p    | weyard schedule, holdage and weaturedd | ,                  | ⊖ Yes               | ○ No                     |
|                                       | 8. In paralling to under confirm as           | 467                                    |                    | ⊖ Yes               | ⊖ No                     |
|                                       | 9. In an talk an install                      |                                        |                    | ⊖ Yes               | ○ No                     |
|                                       | 10. The year there internal an increas?       |                                        |                    | ⊖ Yes               | ○ No                     |
|                                       | 11. Is your internet speed is allow? 2011     | lige?                                  |                    | ⊖ Yes               | ○ No                     |
|                                       | 12. In an advertige during a                  |                                        |                    | ⊖ Yes               | ⊖ No                     |
|                                       | 13. The providence plan its shadly white work | ing?                                   |                    | ⊖ Yes               | ○ No                     |
|                                       | 14. In your have been browning a true         | blocksatling moders, PC and alloc?     |                    | ⊖ Yes               | O No                     |
| •                                     |                                               |                                        |                    |                     | DLOK CUDURT              |
|                                       |                                               |                                        |                    |                     | BACK SUBMIT              |
|                                       |                                               |                                        |                    |                     |                          |
| © 2023: Tech Mahindra - Recruit Pro X |                                               |                                        |                    |                     | Manual Privacy Policy    |

URL: https://recruitprox.techmahindra.com/Profiler

You will provide your personal information here such as your address, civil status, employment history details, and more. You will also provide an honest answer to the given pre-qualifying questions on the last part of the profiler tab. Please read and understand the questions provided before you answer.

### PROCESS & PROCEDURE [CANDIDATE] – PROFILER (PASSED)

| Profiler - Recruit Pro X × +     C                                                     | A G D                                                                                                    | - ∂ ×<br>Ge & Sign in O … D |
|----------------------------------------------------------------------------------------|----------------------------------------------------------------------------------------------------|-----------------------------|
| Recruit Pro 🙀                                                                          |                                                                                                    | <b>≗</b> JD202303426 →      |
|                                                                                        |                                                                                                    |                             |
| Profile<br>Assessment<br>Interview<br>Account Specific Exam<br>Job Offer<br>Onboarding | <section-header><section-header><section-header><section-header><section-header><section-header><text></text></section-header></section-header></section-header></section-header></section-header></section-header> |                             |
|                                                                                        |                                                                                                    |                             |
| © 2023: Tech Mahindra - Recruit Pro X                                                  |                                                                                                    | Privacy Policy              |

#### URL: https://recruitprox.techmahindra.com/Profiler

You will provide your personal information here such as your address, civil status, employment history details, and more. You will also provide an honest answer to the given pre-qualifying questions on the last part of the profiler tab. Please read and understand the questions provided before you answer.

### PROCESS & PROCEDURE [CANDIDATE] – PROFILER (FAILED)

| Image: The securit Pro X         +           Image: The secure in the secure in the | 92/Profiler A 🖒 🗘 🖨 🎕 Signin                                                                                                    | - a ×          |
|----------------------------------------------------------------------------------------------------|----------------------------------------------------------------------------------------------------|----------------|
| Recruit Pro 🙀                                                                                                    | <u>•</u>                                                                                                    |                |
| Profile<br>Assessment<br>Interview<br>Account Specific Exam<br>Job Offer<br>Onboarding                                                                                                    | Tech           Beer Juan Dela Cruz,           Deer Juan Dela Cruz,           Thank you for your interest in TechMahindra. We have completed reviewing your credentials and narrowed down the selection of candidates for further consideration.           It is always difficult to choose among the many qualified applicants. However, we regret to inform you that after careful consideration, you have not been successful in this occasion. We will keep you may reapply after 90 days.           We wish you every success in your career pursuits.           Sincerely,           TechM Recruitment Team | JD202303426 -  |
|                                                                                                    |                                                                                                    |                |
| © 2023: Tech Mahindra - Recruit Pro X                                                                                                    |                                                                                                    | Privacy Policy |

#### URL: https://recruitprox.techmahindra.com/Profiler

You will provide your personal information here such as your address, civil status, employment history details, and more. You will also provide an honest answer to the given pre-qualifying questions on the last part of the profiler tab. Please read and understand the questions provided before you answer.

### PROCESS & PROCEDURE [CANDIDATE] – ASSESSMENT (General Instructions)

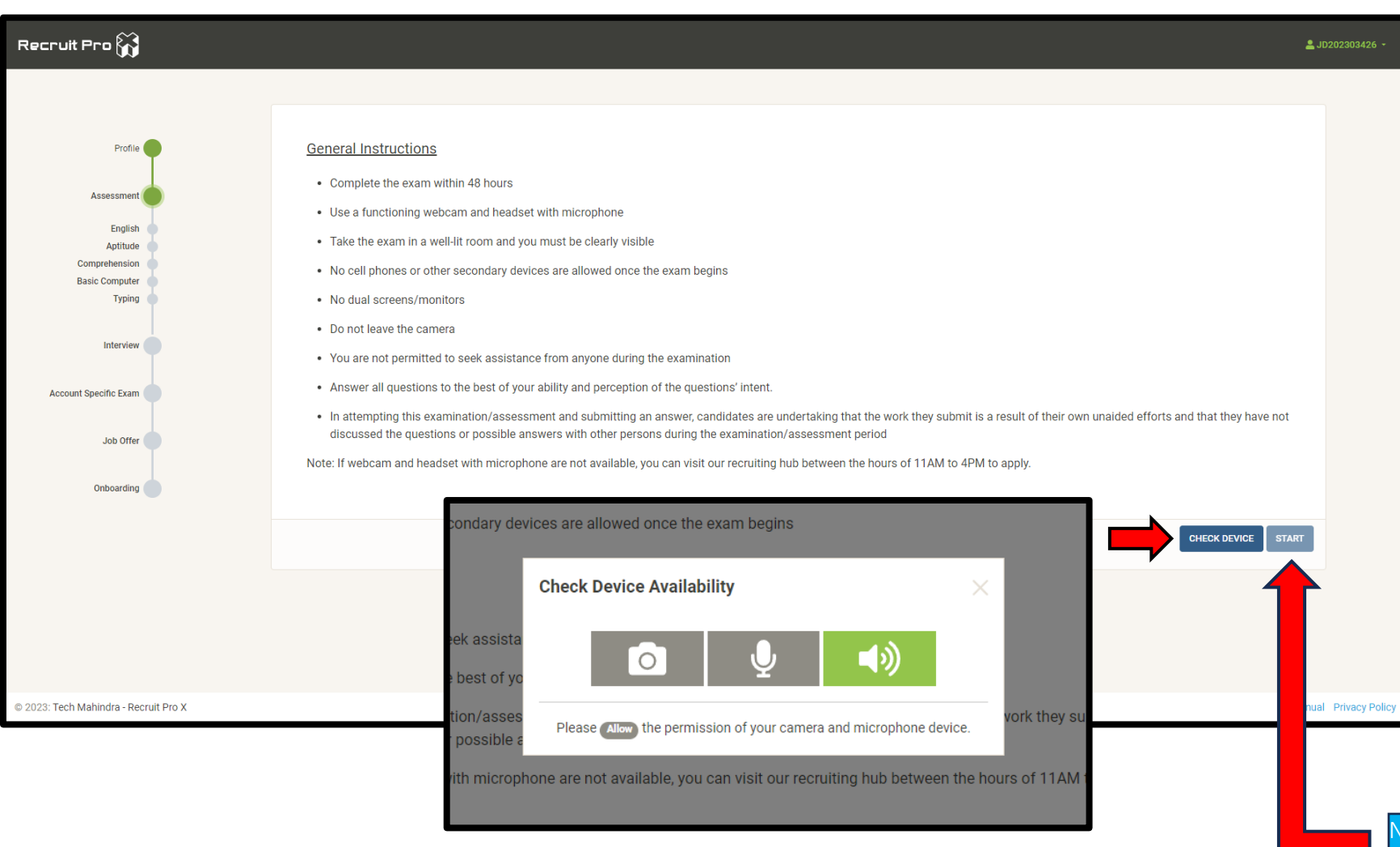

URL: https://recruitprox.techmahindra.com/Assessment

Once you're done with your profiling and passed the initial screening. You will go through to set of assessments provided by the company. This will determine if you're qualified to proceed to the next process of your application. There are instructions provided for each assessment. Please read the instructions first before you start the assessment. It is also required to take this assessment using a PC/Laptop device. It is required to take this assessment with a camera device which means that you need to take this assessment without any other persons in your background. Good luck!

#### Click here to view actual page

Notice that the **[START]** button is disabled unless all device permissions are already allowed.

### PROCESS & PROCEDURE [CANDIDATE] – ASSESSMENT (General Instructions)

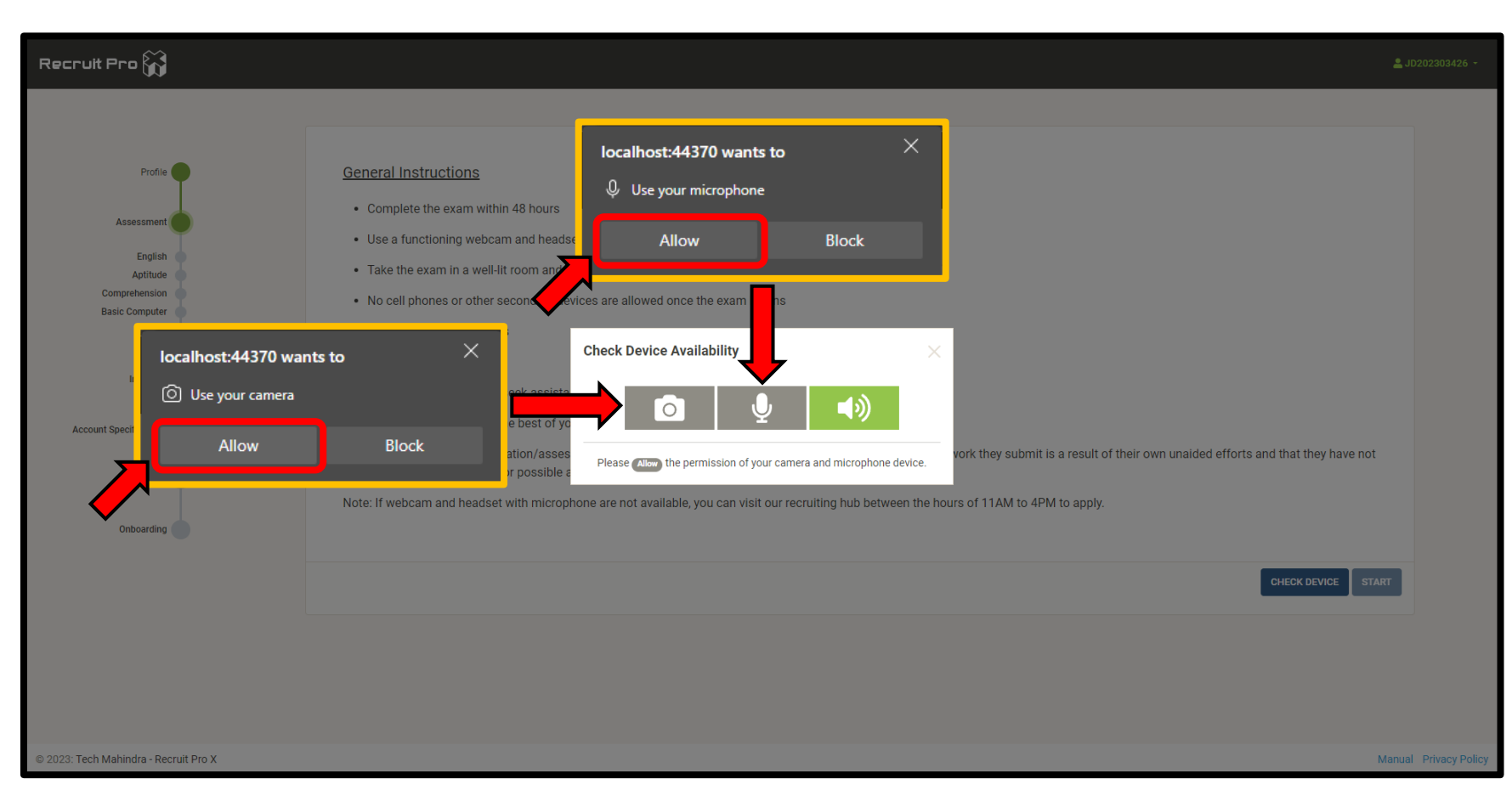

URL: https://recruitprox.techmahindra.com/Assessment

Once you're done with your profiling and passed the initial screening. You will go through to set of assessments provided by the company. This will determine if you're qualified to proceed to the next process of your application. There are instructions provided for each assessment. Please read the instructions first before you start the assessment. It is also required to take this assessment using a PC/Laptop device. It is required to take this assessment with a camera device which means that you need to take this assessment without any other persons in your background. Good luck!

### PROCESS & PROCEDURE [CANDIDATE] – ASSESSMENT (General Instructions)

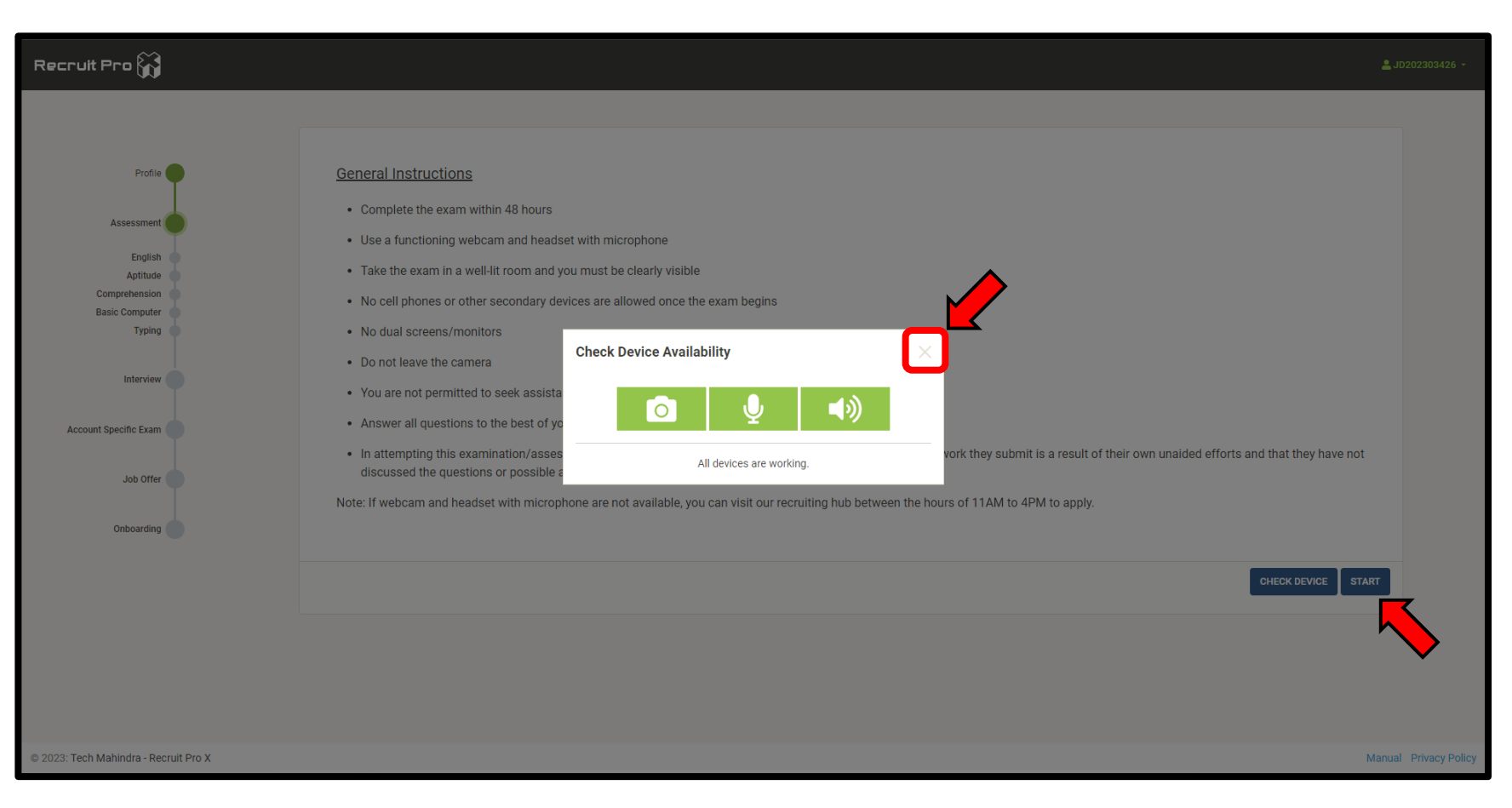

#### URL: https://recruitprox.techmahindra.com/Assessment

Once you're done with your profiling and passed the initial screening. You will go through to set of assessments provided by the company. This will determine if you're qualified to proceed to the next process of your application. There are instructions provided for each assessment. Please read the instructions first before you start the assessment. It is also required to take this assessment using a PC/Laptop device. It is required to take this assessment with a camera device which means that you need to take this assessment without any other persons in your background. Good luck!

### PROCESS & PROCEDURE [CANDIDATE] – ASSESSMENT (English)

| Recruit Pro 🙀                         |                                                                                                    | L JD202303426 →       |
|---------------------------------------|----------------------------------------------------------------------------------------------------|-----------------------|
|                                       |                                                                                                    |                       |
| Profile                               | English Proficiency Assessment                                                                                                    |                       |
| Assessment                            | • Objective: This aims to measure the usage of English Language entirely. The exam focuses more on the communications skills such as sentence construction, using and identifying parts of speech, vocabulary, spelling, and punctuation. |                       |
| English                               | Read each question carefully and choose the best answer.                                                                                                    |                       |
| Aptitude<br>Comprehension             | • This is a 40-item questionnaire and you will be given a minute for each to finish the test.                                                                                                    |                       |
| Basic Computer                        | Duration: 20 minutes                                                                                                    |                       |
|                                       | Items: 40 questions                                                                                                    |                       |
| Interview                             | Passing Score: 80%                                                                                                    |                       |
| Account Specific Exam                 | Proceed further only if you wish to take the assessment right now. When you move on to the following screen, an assessment record will be created for you.                                                                                |                       |
|                                       | Please be advised, during this exam you won't be permitted to go back to previous questions once you hit NEXT.                                                                                                    |                       |
| Job Offer                             | If you have technical difficulties with your exam, contact recruitment team for assistance:                                                                                                    |                       |
| Onboarding                            | MANILA: RMGManila.Sourcing@techmahindra.com<br>CEBU: RMGCebuSourcing@TechMahindra.com                                                                                                    |                       |
|                                       |                                                                                                    |                       |
|                                       | s                                                                                                    | ART                   |
|                                       |                                                                                                    |                       |
|                                       |                                                                                                    |                       |
|                                       |                                                                                                    |                       |
|                                       |                                                                                                    |                       |
| © 2023: Tech Mahindra - Recruit Pro X |                                                                                                    | Manual Privacy Policy |

#### URL: https://recruitprox.techmahindra.com/Assessment

Once you're done with your profiling and passed the initial screening. You will go through to set of assessments provided by the company. This will determine if you're qualified to proceed to the next process of your application. There are instructions provided for each assessment. Please read the instructions first before you start the assessment. It is also required to take this assessment using a PC/Laptop device. It is required to take this assessment with a camera device which means that you need to take this assessment without any other persons in your background. Good luck!

### PROCESS & PROCEDURE [CANDIDATE] – ASSESSMENT (English)

| Recruit Pro 🙀                                                                                                    |                                                                                                    | 💄 JD202303426 👻       |
|----------------------------------------------------------------------------------------------------|----------------------------------------------------------------------------------------------------|-----------------------|
| Profile<br>Assessment<br>English<br>Aptitude<br>Comprehension<br>Basic Computer<br>Typing<br>Interview<br>Account Specific Exam<br>Job Offer | English Assessment 0: 17:54 Instruction: Read the questions carefully and choose your best answer.  A. B. C. | ▲ JD202303426 -       |
|                                                                                                    |                                                                                                    |                       |
| © 2023: Tech Mahindra - Recruit Pro X                                                                                                    |                                                                                                    | Manual Privacy Policy |

#### URL: https://recruitprox.techmahindra.com/Assessment

Once you're done with your profiling and passed the initial screening. You will go through to set of assessments provided by the company. This will determine if you're qualified to proceed to the next process of your application. There are instructions provided for each assessment. Please read the instructions first before you start the assessment. It is also required to take this assessment using a PC/Laptop device. It is required to take this assessment with a camera device which means that you need to take this assessment without any other persons in your background. Good luck!

### PROCESS & PROCEDURE [CANDIDATE] – ASSESSMENT (English)

| Recruit Pro 🙀                                                                                                    |                                                                                                    | <b>≗</b> JD202303426 → |
|----------------------------------------------------------------------------------------------------|----------------------------------------------------------------------------------------------------|------------------------|
| Profile<br>Assessment<br>English<br>Aptitude<br>Comprehension<br>Basic Computer<br>Typing<br>Interview<br>Account Specific Exam<br>Job Offer<br>Onboarding | English Assessment         0: 17: 43         Instruction: Read the questions carefully and choose your best answer.         • A.         • B.         • C. | 40/40                  |
| © 2023: Tech Mahindra - Recruit Pro X                                                                                                    |                                                                                                    | Manual Privacy Policy  |

#### URL: https://recruitprox.techmahindra.com/Assessment

Once you're done with your profiling and passed the initial screening. You will go through to set of assessments provided by the company. This will determine if you're qualified to proceed to the next process of your application. There are instructions provided for each assessment. Please read the instructions first before you start the assessment. It is also required to take this assessment using a PC/Laptop device. It is required to take this assessment with a camera device which means that you need to take this assessment without any other persons in your background. Good luck!

### PROCESS & PROCEDURE [CANDIDATE] – ASSESSMENT (English)

| Recruit Pro 🙀                                                                                                    |                                                                       | ≜JD202303426 +        |
|----------------------------------------------------------------------------------------------------|-----------------------------------------------------------------------|-----------------------|
|                                                                                                    |                                                                       |                       |
| Profile                                                                                                    | English Assessment                                                    |                       |
| Assessment<br>English<br>Aptitude<br>Comprehension<br>Basic Computer<br>Typing<br>Interview<br>Account Specific Exam | Assessment done. Please click done to proceed to the next assessment. | NE                    |
| Onboarding                                                                                                    |                                                                       |                       |
| © 2023: Tech Mahindra - Recruit Pro X                                                                                |                                                                       | Manual Privacy Policy |

URL: https://recruitprox.techmahindra.com/Assessment

Once you're done with your profiling and passed the initial screening. You will go through to set of assessments provided by the company. This will determine if you're qualified to proceed to the next process of your application. There are instructions provided for each assessment. Please read the instructions first before you start the assessment. It is also required to take this assessment using a PC/Laptop device. It is required to take this assessment with a camera device which means that you need to take this assessment without any other persons in your background. Good luck!

### PROCESS & PROCEDURE [CANDIDATE] – ASSESSMENT (Aptitude)

| Recruit Pro 🙀         |                                                                                                    | Lage 202303426 - |
|-----------------------|----------------------------------------------------------------------------------------------------|------------------|
| Profile               | Aptitude Assessment                                                                                                    |                  |
| Assessment            | Objective: This assessment aims to measure a candidate's cognitive ability and/or behavior in workplace scenarios. This includes Numerical, Making Judgements, Making Decisions, and Logical Problems.                         |                  |
| English<br>Aptitude   | Read each question carefully and choose the best answer.                                                                                                    |                  |
| Comprehension         | This is a 20 item questionnaire and you will be given a minute for each to finish the assessment.                                                                                                    |                  |
| Typing                | Numerical<br>Directions: In each series, look for the degree and direction of change between the numbers. In other words, do the numbers increase or decrease, and by how much. Choose the correct<br>answer from the choices. |                  |
| Interview             | Making Judgements                                                                                                    |                  |
| Account Specific Exam | Directions: Each question presents a situation and asks you to make a judgment call regarding that particular circumstance. Choose an answer based on given scenario.<br>Matching Definitions                                  |                  |
| Job Offer             | Directions: Read each definition and all four choices carefully, and find the answer that provides the best example of the given definition.                                                                                   |                  |
| Onboarding            | Directions: Each item consists of three statements. Based on the first two statements, the third statement may be either true, false, or uncertain. Click on the best answer provided.                                         |                  |
|                       | Duration: 30 minutes                                                                                                    |                  |
|                       | Terms: 20 questions                                                                                                    |                  |
|                       | Passing Score: 80%                                                                                                    |                  |
|                       | Proceed further only if you wish to take the assessment right now, when you move on to the following screen, an assessment record will be created for you.                                                                     |                  |
|                       | Please be advised, during this exam you won't be permitted to go back to previous questions once you nit NEX I.                                                                                                    |                  |
|                       | If you have technical difficulties with your exam, contact recruitment team for assistance:<br>MANILA: RMGManila.Sourcing@techmahindra.com<br>CEBU: RMGCebuSourcing@TechMahindra.com                                           |                  |
|                       |                                                                                                    |                  |
|                       | STA                                                                                                    |                  |

#### URL: https://recruitprox.techmahindra.com/Assessment

Once you're done with your profiling and passed the initial screening. You will go through to set of assessments provided by the company. This will determine if you're qualified to proceed to the next process of your application. There are instructions provided for each assessment. Please read the instructions first before you start the assessment. It is also required to take this assessment using a PC/Laptop device. It is required to take this assessment with a camera device which means that you need to take this assessment without any other persons in your background. Good luck!

### PROCESS & PROCEDURE [CANDIDATE] – ASSESSMENT (Aptitude)

| Recruit Pro 🙀                         |                                                                                                    | ≜ JD202303426 +       |
|---------------------------------------|----------------------------------------------------------------------------------------------------|-----------------------|
|                                       |                                                                                                    | TOW IT                |
|                                       | Aptitude Assessment                                                                                                    | 50 2                  |
| Profile                               | 00:29:38                                                                                                    | /20                   |
| Assessment                            | Number Seine<br>Dischars: It used writes, and its The degree and dischars of change defenses the numbers in other work, the Bernardsen increase or decrease, and its how much. Decrea the answer French |                       |
| English                               | (hotos                                                                                                    |                       |
| Comprehension                         | Louis al-Riscourian R. 🖂 R. Weal number abouil come-mat?                                                                                                    |                       |
| Basic Computer                        | $\bigcirc$ A                                                                                                    |                       |
| 1) ping                               | ○ B.                                                                                                    |                       |
| Interview                             | ○ c.                                                                                                    |                       |
|                                       | O D.                                                                                                    |                       |
| Account Specific Exam                 |                                                                                                    |                       |
| Job Offer                             |                                                                                                    | IEXT                  |
|                                       |                                                                                                    |                       |
| Onboarding                            |                                                                                                    |                       |
|                                       |                                                                                                    | •                     |
|                                       |                                                                                                    |                       |
|                                       |                                                                                                    |                       |
|                                       |                                                                                                    |                       |
|                                       |                                                                                                    |                       |
|                                       |                                                                                                    |                       |
|                                       |                                                                                                    |                       |
|                                       |                                                                                                    |                       |
| © 2023: Tech Mahindra - Recruit Pro X |                                                                                                    | Manual Privacy Policy |

#### URL: https://recruitprox.techmahindra.com/Assessment

Once you're done with your profiling and passed the initial screening. You will go through to set of assessments provided by the company. This will determine if you're qualified to proceed to the next process of your application. There are instructions provided for each assessment. Please read the instructions first before you start the assessment. It is also required to take this assessment using a PC/Laptop device. It is required to take this assessment with a camera device which means that you need to take this assessment without any other persons in your background. Good luck!

### PROCESS & PROCEDURE [CANDIDATE] – ASSESSMENT (Aptitude)

| Recruit Pro 🙀                                                                                                    |                                                                                              | 💄 JD202303426 →       |
|----------------------------------------------------------------------------------------------------|----------------------------------------------------------------------------------------------|-----------------------|
| Profile<br>Assessment<br>English<br>Aptitude<br>Comprehension<br>Basic Computer<br>Typing<br>Interview<br>Account Specific Exam | Aptitude Assessment<br>Assessment done. Please click done to proceed to the next assessment. | NE                    |
| Onboarding                                                                                                    |                                                                                              |                       |
| © 2023: Tech Mahindra - Recruit Pro X                                                                                           |                                                                                              | Manual Privacy Policy |

#### URL: https://recruitprox.techmahindra.com/Assessment

Once you're done with your profiling and passed the initial screening. You will go through to set of assessments provided by the company. This will determine if you're qualified to proceed to the next process of your application. There are instructions provided for each assessment. Please read the instructions first before you start the assessment. It is also required to take this assessment using a PC/Laptop device. It is required to take this assessment with a camera device which means that you need to take this assessment without any other persons in your background. Good luck!

### PROCESS & PROCEDURE [CANDIDATE] – ASSESSMENT (Comprehension)

| Recruit Pro 🙀                                                                                                   |                                                                                                    | Lage 202303426 →      |
|----------------------------------------------------------------------------------------------------|----------------------------------------------------------------------------------------------------|-----------------------|
|                                                                                                    |                                                                                                    |                       |
| Profile                                                                                                    | <u>Comprehension Assessment</u>                                                                                                    |                       |
| Assessment                                                                                                    | Objective: The objective of this assessment is to measure your understanding of the language and factual interpretation. This focuses on identifying the main idea of the story and understanding the vocabulary in context. |                       |
| English 🔶                                                                                                    | Read the following paragraphs and choose the best answer.                                                                                                    |                       |
| Aptitude                                                                                                    | This is a 20-item guestionnaire and you are given a minute for each to finish the assessment.                                                                                                    |                       |
| Basic Computer                                                                                                  | Duration: 30 minutes                                                                                                    |                       |
| I                                                                                                    | Items: 20 questions                                                                                                    |                       |
| Interview                                                                                                    | Passing Score: 80%                                                                                                    |                       |
| Account Specific Exam                                                                                           | Proceed further only if you wish to take the assessment right now. When you move on to the following screen, an assessment record will be created for you.                                                                   |                       |
| The second second second second second second second second second second second second second second second se | Please be advised, during this exam you won't be permitted to go back to previous questions once you hit NEXT.                                                                                                    |                       |
| Job Offer                                                                                                    | If you have technical difficulties with your exam, contact recruitment team for assistance:                                                                                                    |                       |
|                                                                                                    | MANILA: RMGManila.Sourcing@techmahindra.com                                                                                                    |                       |
| Onboarding                                                                                                    | CEBU: RMGCebusourcing@TechManindra.com                                                                                                    |                       |
|                                                                                                    |                                                                                                    |                       |
|                                                                                                    |                                                                                                    | START                 |
|                                                                                                    |                                                                                                    |                       |
|                                                                                                    |                                                                                                    |                       |
|                                                                                                    |                                                                                                    | •                     |
|                                                                                                    |                                                                                                    |                       |
|                                                                                                    |                                                                                                    |                       |
| © 2023: Tech Mahindra - Recruit Pro X                                                                           |                                                                                                    | Manual Privacy Policy |

#### URL: https://recruitprox.techmahindra.com/Assessment

Once you're done with your profiling and passed the initial screening. You will go through to set of assessments provided by the company. This will determine if you're qualified to proceed to the next process of your application. There are instructions provided for each assessment. Please read the instructions first before you start the assessment. It is also required to take this assessment using a PC/Laptop device. It is required to take this assessment with a camera device which means that you need to take this assessment without any other persons in your background. Good luck!

### PROCESS & PROCEDURE [CANDIDATE] – ASSESSMENT (Comprehension)

| Recruit Pro 🙀                                                    |                                                                                                    | ≗ JD202303426 ▼       |
|------------------------------------------------------------------|----------------------------------------------------------------------------------------------------|-----------------------|
|                                                                  |                                                                                                    | EXA-                  |
|                                                                  | Comprehension Assessment                                                                                                    | 1007                  |
| Profile                                                          | 00:29:48                                                                                                    |                       |
| Assessment                                                       | Read the following paragraphy in another that read guarditers.                                                                                                    | 20                    |
| English<br>Aptitude<br>Comprehension<br>Basic Computer<br>Typing | When using a heatst filt, sinopp, networker is been store on the forward strate only. In this return strate, lift for the date of the surface is availability the heat-strategrine webling on a second statistically and the barry of the surface is available. It is been to avail statistically the heat-strategrine webling the heat-strategrine webling the heat-strategrine webling the heat-strategrine webling the heat-strategrine webling the heat-strategrine webling the heat-strategrine webling the heat-strategrine heat-strategrine webling the heat-strategrine webling the heat-strategrine webling |                       |
| Interview                                                        |                                                                                                    |                       |
| Account Specific Exam                                            |                                                                                                    |                       |
| Job Offer                                                        | • E. The set of the set of the se |                       |
| Onboarding                                                       |                                                                                                    | хт                    |
|                                                                  |                                                                                                    |                       |
|                                                                  |                                                                                                    | Ŧ                     |
|                                                                  |                                                                                                    |                       |
|                                                                  |                                                                                                    |                       |
| © 2023: Tech Mahindra - Recruit Pro X                            |                                                                                                    | Manual Privacy Policy |

#### URL: https://recruitprox.techmahindra.com/Assessment

Once you're done with your profiling and passed the initial screening. You will go through to set of assessments provided by the company. This will determine if you're qualified to proceed to the next process of your application. There are instructions provided for each assessment. Please read the instructions first before you start the assessment. It is also required to take this assessment using a PC/Laptop device. It is required to take this assessment with a camera device which means that you need to take this assessment without any other persons in your background. Good luck!

### PROCESS & PROCEDURE [CANDIDATE] – ASSESSMENT (Comprehension)

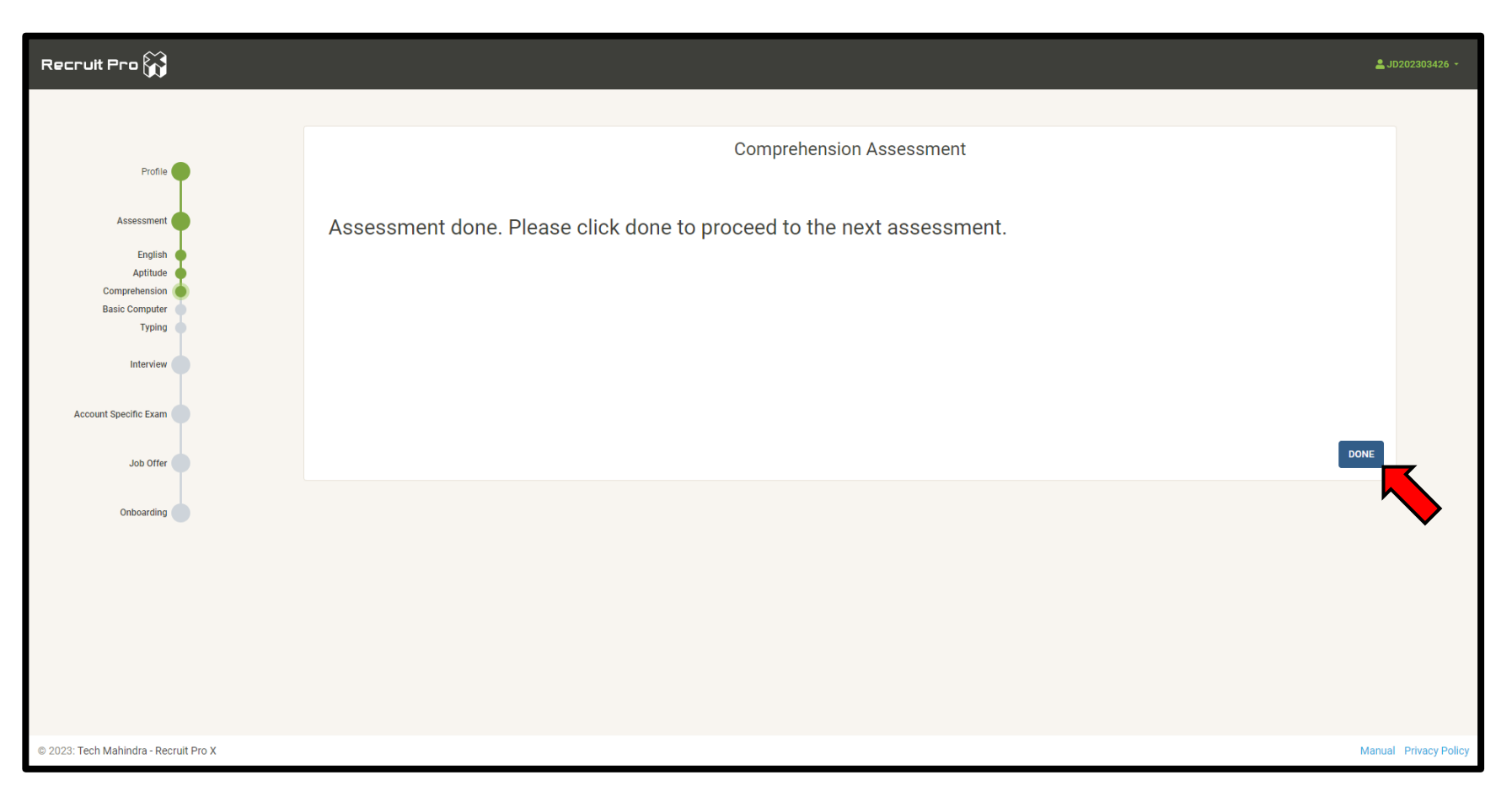

URL: https://recruitprox.techmahindra.com/Assessment

Once you're done with your profiling and passed the initial screening. You will go through to set of assessments provided by the company. This will determine if you're qualified to proceed to the next process of your application. There are instructions provided for each assessment. Please read the instructions first before you start the assessment. It is also required to take this assessment using a PC/Laptop device. It is required to take this assessment with a camera device which means that you need to take this assessment without any other persons in your background. Good luck!

### PROCESS & PROCEDURE [CANDIDATE] – ASSESSMENT (Basic Computer)

| Recruit Pro 🏠                                                                                                    |                                                                                                    |                       |
|----------------------------------------------------------------------------------------------------|----------------------------------------------------------------------------------------------------|-----------------------|
| ~                                                                                                    |                                                                                                    |                       |
| Profile                                                                                                    | Basic Computer Assessment                                                                                                    |                       |
| Assessment<br>English<br>Aptitude<br>Comprehension<br>Basic Computer<br>Typing<br>Interview<br>Account Specific Exam<br>Job Offer<br>Onboarding | This Basic Computer test assesses a candidate's computer literacy skills that is needed to be successful in the workplace based on the demands for that particular role. Objective: The objective of this assessment is to measure your proficiency with regard to the basic computer navigation skills. It evaluates the usage of the hardware and software applications when operating a computer. Read each question carefully and choose the best answer. This is a 20-item questionnaire and you will be given a minute for each to finish the exam. Duration: 15 minutes Items: 15 questions Passing Score: 86% Proceed further only if you wish to take the assessment right now. When you move on to the following screen, an assessment record will be created for you. Please be advised, during this exam you won't be permitted to go back to previous questions once you hit NEXT. If you have technical difficulties with your exam, contact recruitment team for assistance: MANLA: RMGManila.Sourcing@techmahindra.com CEBU: RMGCebuSourcing@TechMahindra.com | TART                  |
|                                                                                                    |                                                                                                    | $\checkmark$          |
| © 2023: Tech Mahindra - Recruit Pro X                                                                                                    |                                                                                                    | Manual Privacy Policy |

#### URL: https://recruitprox.techmahindra.com/Assessment

Once you're done with your profiling and passed the initial screening. You will go through to set of assessments provided by the company. This will determine if you're qualified to proceed to the next process of your application. There are instructions provided for each assessment. Please read the instructions first before you start the assessment. It is also required to take this assessment using a PC/Laptop device. It is required to take this assessment with a camera device which means that you need to take this assessment without any other persons in your background. Good luck!

### PROCESS & PROCEDURE [CANDIDATE] – ASSESSMENT (Basic Computer)

| Recruit Pro 🙀                                                                 |                                                                                                    | L JD202303426 →       |
|-------------------------------------------------------------------------------|----------------------------------------------------------------------------------------------------|-----------------------|
|                                                                               |                                                                                                    | 2                     |
| Profile                                                                       | Basic Computer Assessment<br>00 : 14 : 44<br>Instruction: Read the questions carefully and choose your best answer.                                                                                                    | 1/15                  |
| English<br>Aptitude<br>Comprehension<br>Basic Computer<br>Typing<br>Interview | Here: dis year pat finit animiliar in apprent?           Nee:           Nee: |                       |
| Account Specific Exam                                                         | A.       Summary finance         We assume that the first we see that them.         O. B.       Sum of the first we see that them.         C.       Sum of the first we see that them.         D.       Sum of the first we see that them.                                                                                                    |                       |
|                                                                               |                                                                                                    |                       |
| © 2023: Tech Mahindra - Recruit Pro X                                         |                                                                                                    | Manual Privacy Policy |

#### URL: https://recruitprox.techmahindra.com/Assessment

Once you're done with your profiling and passed the initial screening. You will go through to set of assessments provided by the company. This will determine if you're qualified to proceed to the next process of your application. There are instructions provided for each assessment. Please read the instructions first before you start the assessment. It is also required to take this assessment using a PC/Laptop device. It is required to take this assessment with a camera device which means that you need to take this assessment without any other persons in your background. Good luck!

### PROCESS & PROCEDURE [CANDIDATE] – ASSESSMENT (Basic Computer)

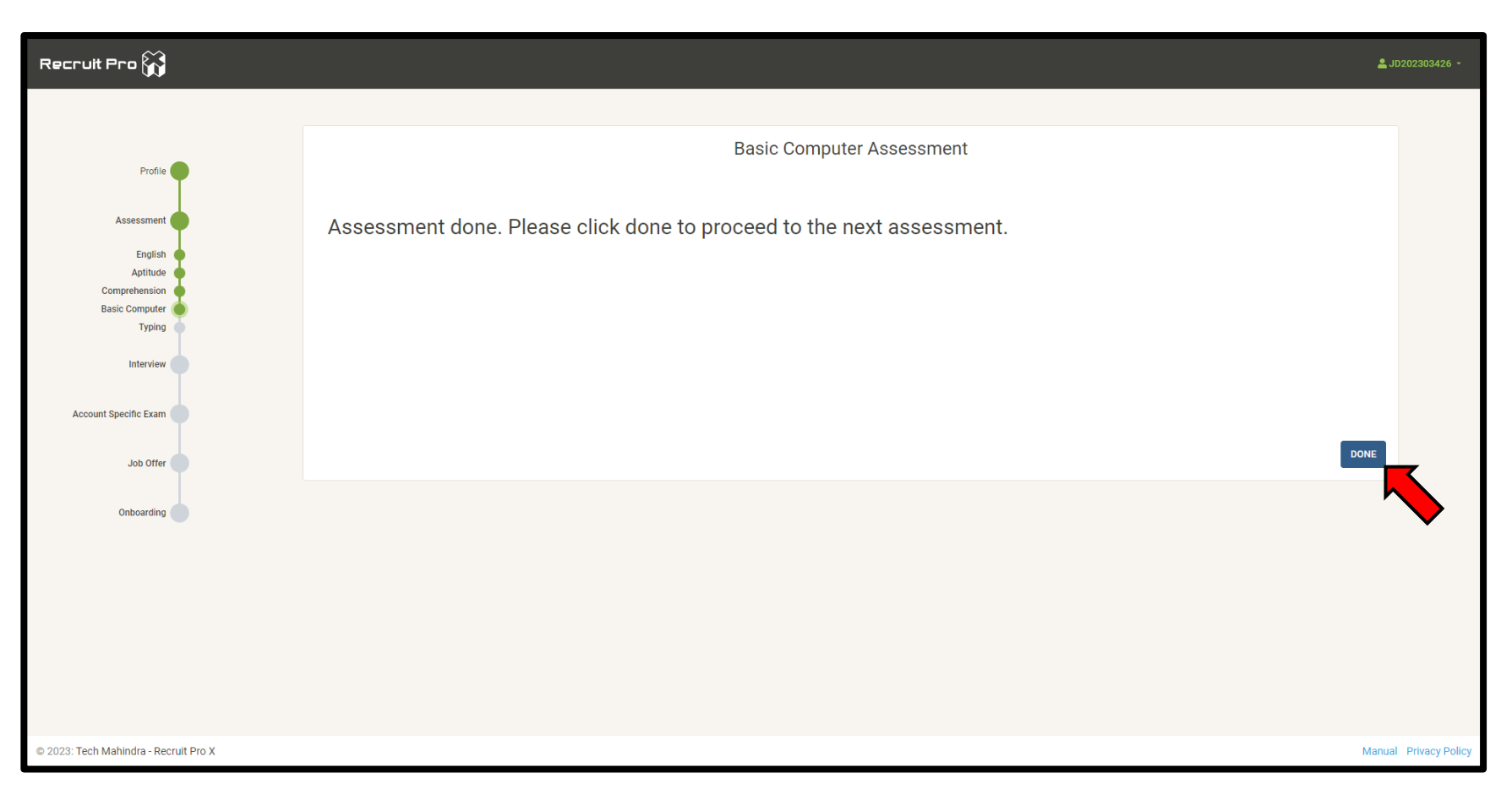

URL: https://recruitprox.techmahindra.com/Assessment

Once you're done with your profiling and passed the initial screening. You will go through to set of assessments provided by the company. This will determine if you're qualified to proceed to the next process of your application. There are instructions provided for each assessment. Please read the instructions first before you start the assessment. It is also required to take this assessment using a PC/Laptop device. It is required to take this assessment with a camera device which means that you need to take this assessment without any other persons in your background. Good luck!

### PROCESS & PROCEDURE [CANDIDATE] – ASSESSMENT (Typing)

| Recruit Pro 🙀                                                                             |                                                                                                    | <b>≜</b> JD202303426 ↔ |
|-------------------------------------------------------------------------------------------|----------------------------------------------------------------------------------------------------|------------------------|
| Profile<br>Assessment<br>English<br>Aptitude<br>Comprehension<br>Basic Computer<br>Typing | Typing Assessment         • Objective: This typing test assesses a candidate's typing speed and accuracy required for the role.         Duration: 1 minute         Attempts: 5         Proceed further only if you wish to take the assessment right now. When you move on to the following screen, an assessment record will be created for you.         Please be advised, during this exam you won't be permitted to go back to previous questions once you hit NEXT.         If you have technical difficulties with your exam, contact recruitment team for assistance:         MANILA: RMGManila.Sourcing@techMahindra.com         CEBU: RMGCebuSourcing@techMahindra.com |                        |
| Account Specific Exam                                                                     |                                                                                                    | CT.IT.                 |
| Onboarding                                                                                |                                                                                                    |                        |
| © 2023: Tech Mahindra - Recruit Pro X                                                     |                                                                                                    | Manual Privacy Policy  |

URL: <u>https://recruitprox.techmahindra.com/Assessment</u>

Once you're done with your profiling and passed the initial screening. You will go through to set of assessments provided by the company. This will determine if you're qualified to proceed to the next process of your application. There are instructions provided for each assessment. Please read the instructions first before you start the assessment. It is also required to take this assessment using a PC/Laptop device. It is required to take this assessment with a camera device which means that you need to take this assessment without any other persons in your background. Good luck!

### PROCESS & PROCEDURE [CANDIDATE] – ASSESSMENT (Typing)

| Recruit Pro                                                                                                    | 🚊 JD202303426 👻    |
|----------------------------------------------------------------------------------------------------|--------------------|
| Prote     Accessing on the second second |                    |
| © 2023: Tech Mahindra - Recruit Pro X                                                                                                    | nual Privacy Polic |

#### URL: https://recruitprox.techmahindra.com/Assessment

Once you're done with your profiling and passed the initial screening. You will go through to set of assessments provided by the company. This will determine if you're qualified to proceed to the next process of your application. There are instructions provided for each assessment. Please read the instructions first before you start the assessment. It is also required to take this assessment using a PC/Laptop device. It is required to take this assessment with a camera device which means that you need to take this assessment without any other persons in your background. Good luck!

### PROCESS & PROCEDURE [CANDIDATE] – ASSESSMENT (Typing)

| Recruit Pro 🙀                                                                                                    |                                                                                                    | ≜ JD202303426 →      |
|----------------------------------------------------------------------------------------------------|----------------------------------------------------------------------------------------------------|----------------------|
| Profile<br>Assessment<br>English<br>Aptitude<br>Comprehension<br>Basic Computer<br>Typing<br>Interview<br>Account Specific Exam | Typing Exam  If a prediction is right, then it's like you only have one future. Like that future has been decided. But if it's wrong then you have an almost infinite number of possibilities. And that means that even the tiniest twist of fate car change your future. I want to believe that I have choices - that the path I walk has many different turns, and many different roads to follow!  Time Left: 43s Mistakes: 0   WPM: 71   Accuracy: 100.00% |                      |
|                                                                                                    |                                                                                                    |                      |
| © 2023: Tech Mahindra - Recruit Pro X                                                                                           |                                                                                                    | Manual Privacy Polic |

#### URL: https://recruitprox.techmahindra.com/Assessment

Once you're done with your profiling and passed the initial screening. You will go through to set of assessments provided by the company. This will determine if you're qualified to proceed to the next process of your application. There are instructions provided for each assessment. Please read the instructions first before you start the assessment. It is also required to take this assessment using a PC/Laptop device. It is required to take this assessment with a camera device which means that you need to take this assessment without any other persons in your background. Good luck!

### PROCESS & PROCEDURE [CANDIDATE] – ASSESSMENT (Typing)

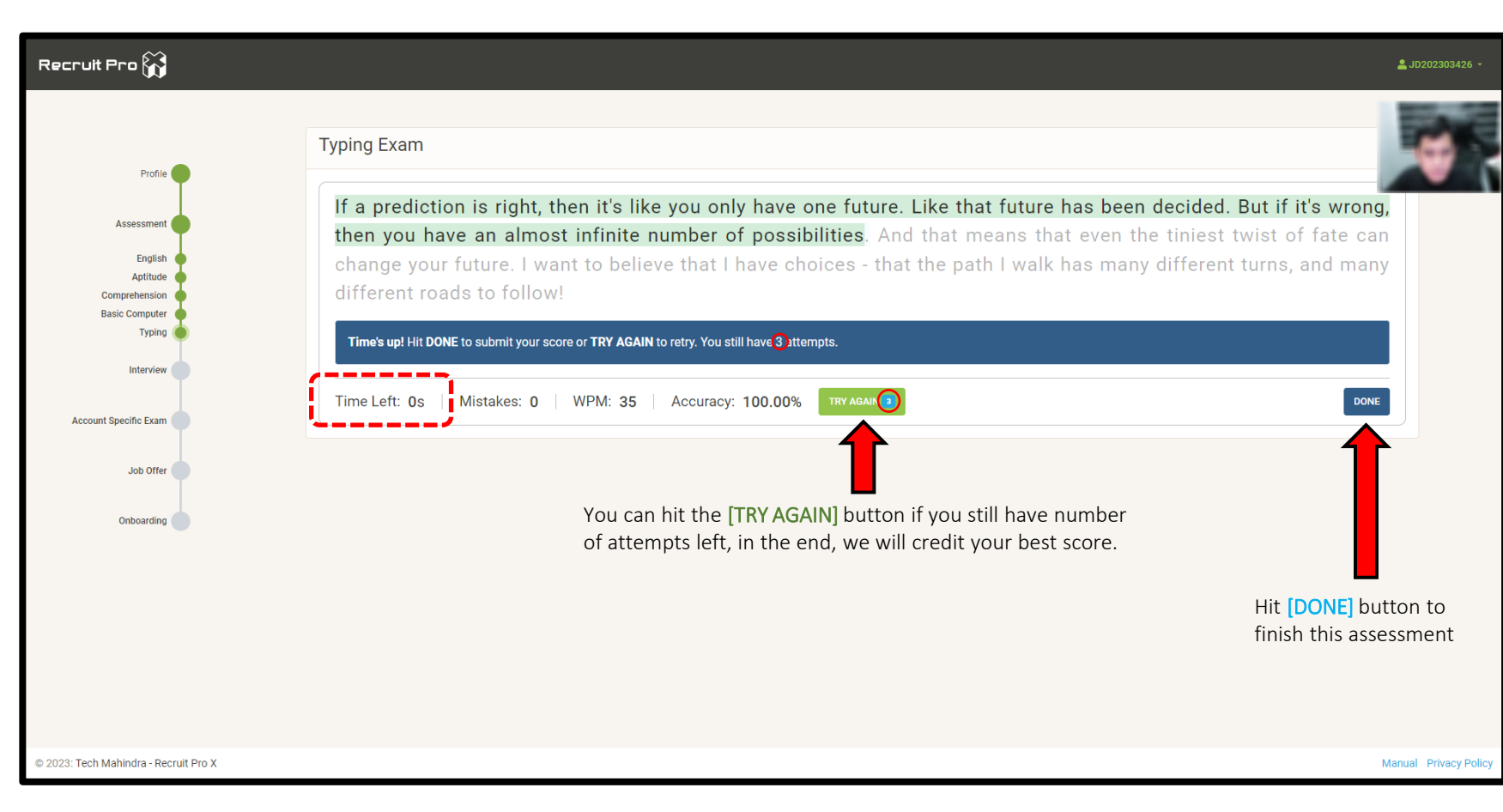

#### URL: https://recruitprox.techmahindra.com/Assessment

Once you're done with your profiling and passed the initial screening. You will go through to set of assessments provided by the company. This will determine if you're qualified to proceed to the next process of your application. There are instructions provided for each assessment. Please read the instructions first before you start the assessment. It is also required to take this assessment using a PC/Laptop device. It is required to take this assessment with a camera device which means that you need to take this assessment without any other persons in your background. Good luck!

### PROCESS & PROCEDURE [CANDIDATE] – ASSESSMENT (Score Results) URL: https://

URL: <u>https://recruitprox.techmahindra.com/Assessment/ScoreResults</u>

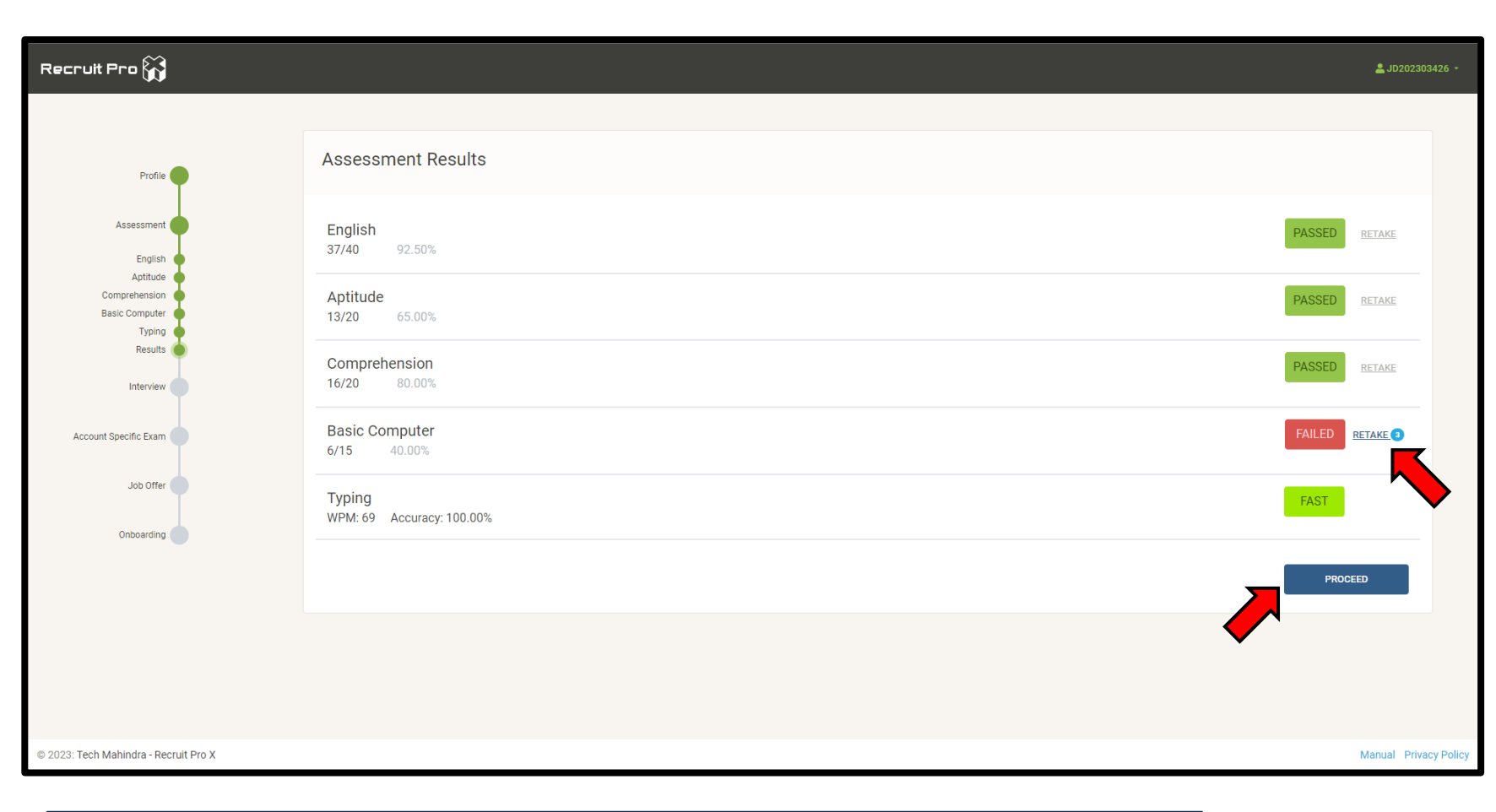

**NOTE:** If you failed an assessment, you have a chance to retake the assessment. (**3** max retake attempts)

Once you're done with your profiling and passed the initial screening. You will go through to set of assessments provided by the company. This will determine if you're qualified to proceed to the next process of your application. There are instructions provided for each assessment. Please read the instructions first before you start the assessment. It is also required to take this assessment using a PC/Laptop device. It is required to take this assessment with a camera device which means that you need to take this assessment without any other persons in your background. Good luck!

### PROCESS & PROCEDURE [CANDIDATE] – ASSESSMENT RESULT (PASSED)

URL: https://recruitprox.techmahindra.com/Assessment

| Recruit Pro 🙀                         | t≛                                                                                                    | D202303426 -     |
|---------------------------------------|----------------------------------------------------------------------------------------------------|------------------|
|                                       |                                                                                                    |                  |
| Profile                               | Congratulations!         You passed all Assessments.         You're just a few steps away from getting hired. The next step will be the interview.         Please click HERE to proceed. |                  |
| Job Offer                             |                                                                                                    |                  |
| Onboarding                            |                                                                                                    |                  |
| © 2023: Tech Mahindra - Recruit Pro X | Manua                                                                                                    | I Privacy Policy |

Once you're done with your profiling and passed the initial screening. You will go through to set of assessments provided by the company. This will determine if you're qualified to proceed to the next process of your application. There are instructions provided for each assessment. Please read the instructions first before you start the assessment. It is also required to take this assessment using a PC/Laptop device. It is required to take this assessment with a camera device which means that you need to take this assessment without any other persons in your background. Good luck!

### PROCESS & PROCEDURE [CANDIDATE] – ASSESSMENT RESULT (FAILED)

URL: https://recruitprox.techmahindra.com/Assessment

| Recruit Pro 🙀                         |                                                                                                    | 🚢 JD202303426 🝷      |
|---------------------------------------|----------------------------------------------------------------------------------------------------|----------------------|
|                                       |                                                                                                    |                      |
|                                       |                                                                                                    |                      |
| Profile                               |                                                                                                    |                      |
|                                       | Tech<br>Mahindra                                                                                                    |                      |
| Assessment 🔶                          |                                                                                                    |                      |
| English 🔶                             | REGRET LETTER                                                                                                    |                      |
| Aptitude<br>Comprehension             |                                                                                                    |                      |
| Basic Computer                        | Dear Juan Dela Cruz,                                                                                                    |                      |
| Typing P<br>Results                   | Thenk you for your interact in TechMobindro. We have completed reviewing your credentials and perceived down the calculation of condidates for further consideration                                                                                                    |                      |
| Interview                             | It is always difficult to choose among the many qualified applicants. However, we regret to inform you that after careful consideration, you have not been successful in this occasion. We we keep your application on file. Should another position become available, you may reapply after 30 days. | /ill                 |
| Account Specific Exam                 | We wish you every success in your career pursuits.                                                                                                    |                      |
| Job Offer                             | Sincerely,                                                                                                    |                      |
| Onboarding                            | Techini Recruitment Team                                                                                                    |                      |
|                                       | 30 DAYS REMAINING TO REAPPL                                                                                                    |                      |
|                                       |                                                                                                    |                      |
|                                       |                                                                                                    |                      |
|                                       |                                                                                                    |                      |
|                                       |                                                                                                    |                      |
| © 2023: Tech Mahindra - Recruit Pro X |                                                                                                    | Manual Privacy Polic |

Once you're done with your profiling and passed the initial screening. You will go through to set of assessments provided by the company. This will determine if you're qualified to proceed to the next process of your application. There are instructions provided for each assessment. Please read the instructions first before you start the assessment. It is also required to take this assessment using a PC/Laptop device. It is required to take this assessment with a camera device which means that you need to take this assessment without any other persons in your background. Good luck!

### PROCESS & PROCEDURE [CANDIDATE] – INTIAL INTERVIEW (Book Appointment)

URL: https://recruitprox.techmahindra.com/Interview

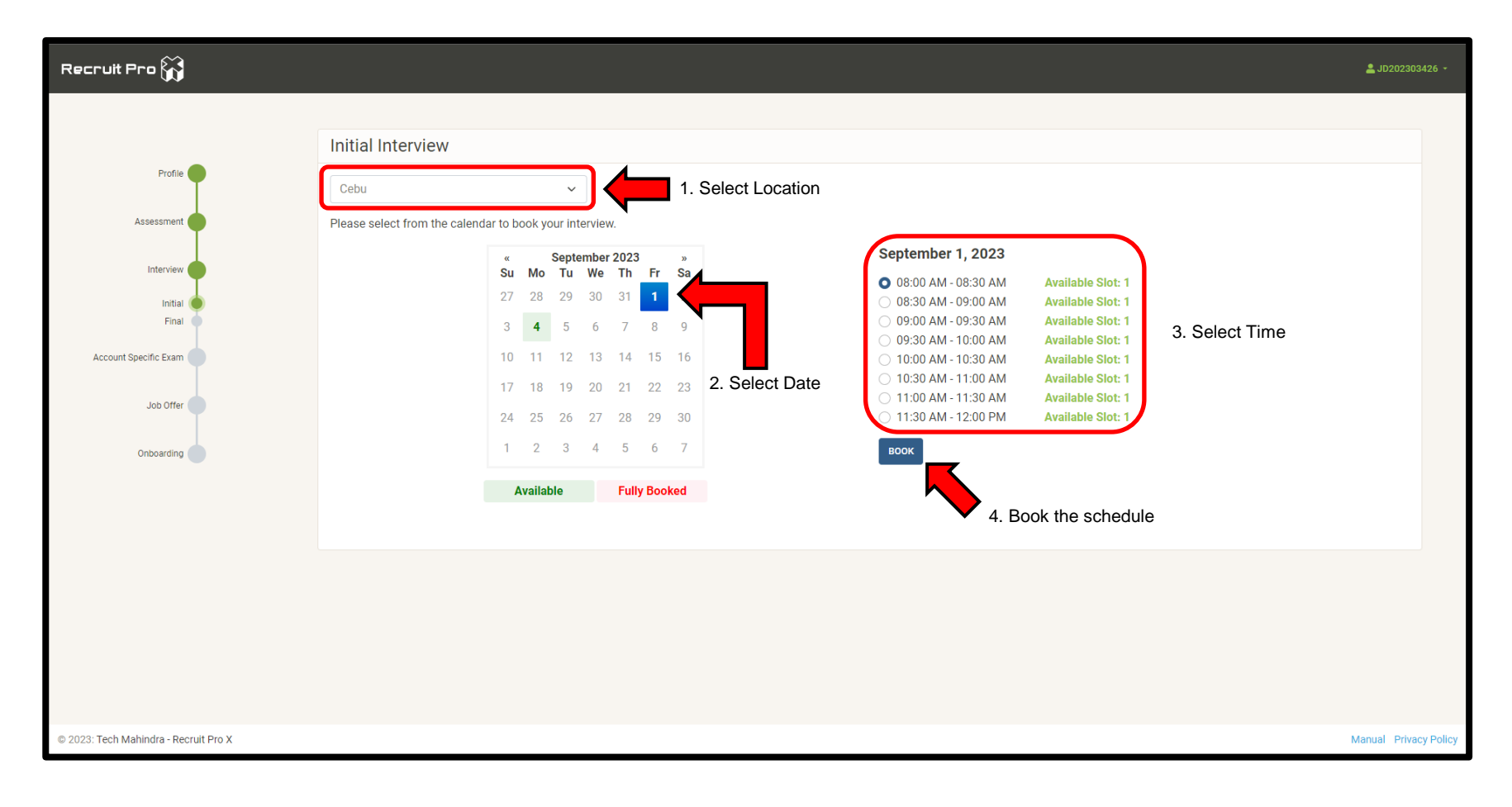

Once you passed the assessment, you will set an appointment with your available time for your interview. You have to pass the initial interview first before you can proceed to the final interview.

тесн mahind*r*a

### **PROCESS & PROCEDURE [CANDIDATE] – INITIAL INTERVIEW** (Appointment Schedule)

URL: https://recruitprox.techmahindra.com/Interview

Once you passed the assessment, you will set an appointment with

your available time for your

interview. You have to pass the

proceed to the final interview.

Click here to view actual page

initial interview first before you can

| Recruit Pro 🙀                                    |                   |                                                                                                    | Lage - 202303426 - 202303426 - 2023020000000000000000000000000000000 |
|--------------------------------------------------|-------------------|----------------------------------------------------------------------------------------------------|----------------------------------------------------------------------------------------------------|
|                                                  | Initial Interview |                                                                                                    |                                                                                                    |
| Profile<br>Assessment<br>Interview               | SEP<br>2023       | INITIAL INTERVIEW  Friday © 08:00 AM - 08:30 AM  Interviewer: Roldan Justo  click here to join the meeting  Meeting ID: Passcode: |                                                                                                    |
| Account Specific Exam<br>Job Offer<br>Onboarding |                   |                                                                                                    |                                                                                                    |
|                                                  |                   |                                                                                                    |                                                                                                    |
|                                                  |                   |                                                                                                    |                                                                                                    |
| © 2023: Tech Mahindra - Recruit Pro X            |                   |                                                                                                    | Manual Privacy Policy                                                                                                    |

PROCESS & PROCEDURE [CANDIDATE] – INITIAL INTERVIEW RESULT (PASSED)

URL: <u>https://recruitprox.techmahindra.com/Interview</u>

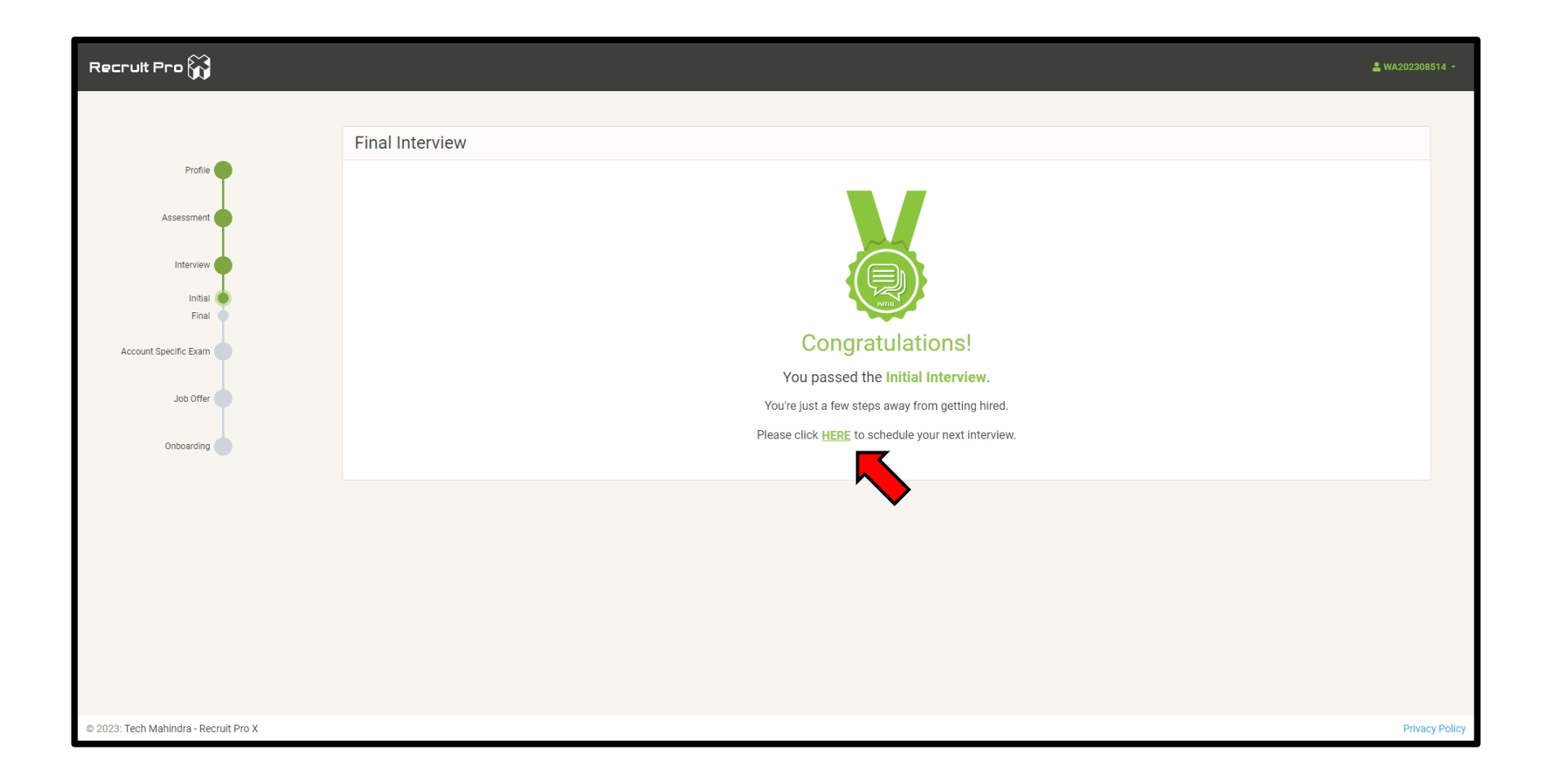

### PROCESS & PROCEDURE [CANDIDATE] – FINAL INTERVIEW (Book Appointment)

URL: <a href="https://recruitprox.techmahindra.com/Interview">https://recruitprox.techmahindra.com/Interview</a>

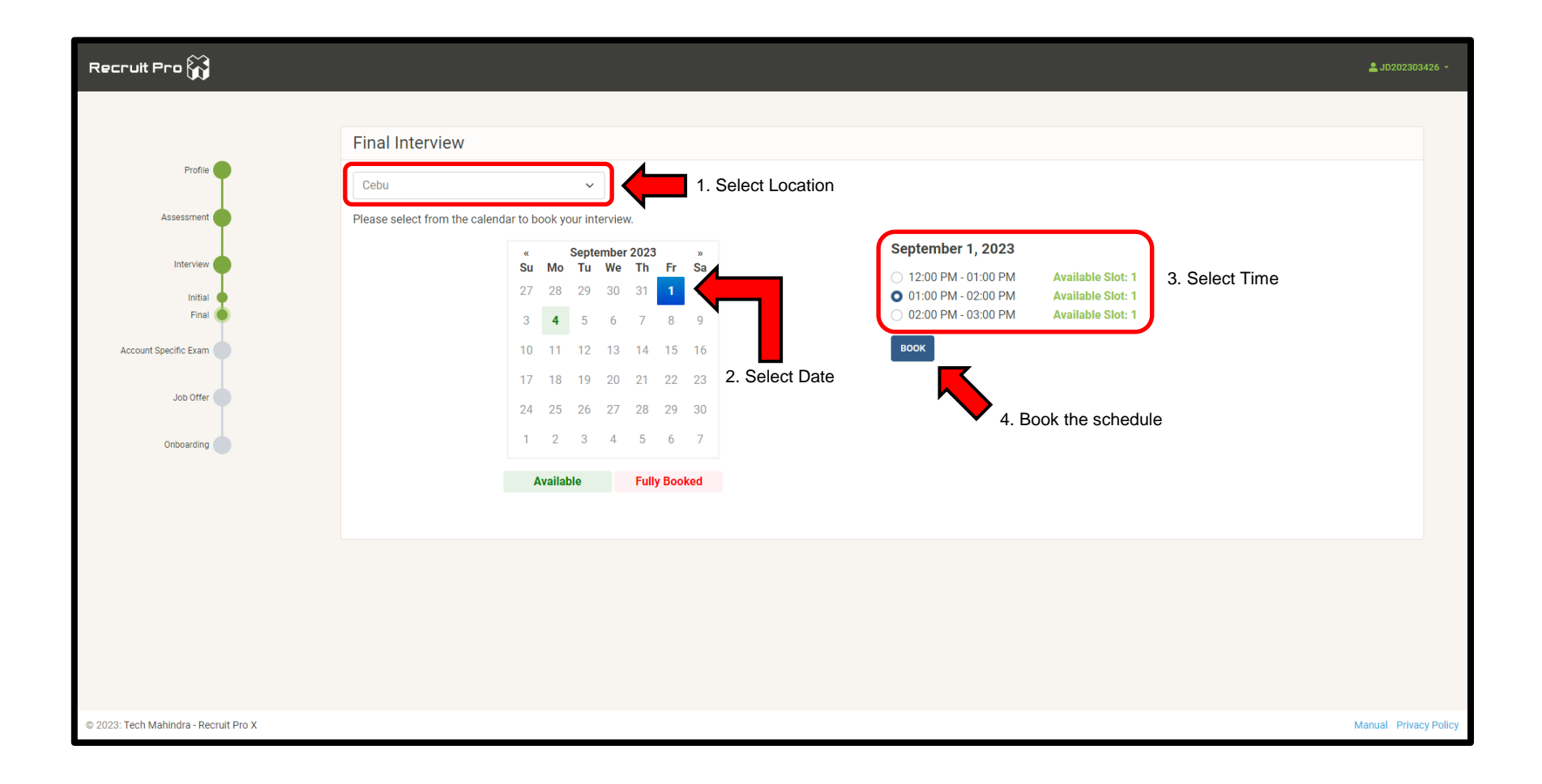

PROCESS & PROCEDURE [CANDIDATE] – FINAL INTERVIEW (Appointment Schedule) URL: <u>https://recruitprox.techmahindra.com/Interview</u>

| Recruit Pro 🙀                               |                                                                                                    | ≜ JD202303426 ★       |
|---------------------------------------------|----------------------------------------------------------------------------------------------------|-----------------------|
| Profile<br>Assessment<br>Interview<br>Final | Final Interview          I       FINAL INTERVIEW         SEP       01:00 PM - 02:00 PM         2023       Interviewer: Joshua Romero         click here to join the meeting         Meeting ID:         Passcode: |                       |
| Account Specific Exam                       |                                                                                                    |                       |
| © 2023: Tech Mahindra - Recruit Pro X       |                                                                                                    | Manual Privacy Policy |

### PROCESS & PROCEDURE [CANDIDATE] – FINAL INTERVIEW RESULT (PASSED)

URL: https://recruitprox.techmahindra.com/Interview

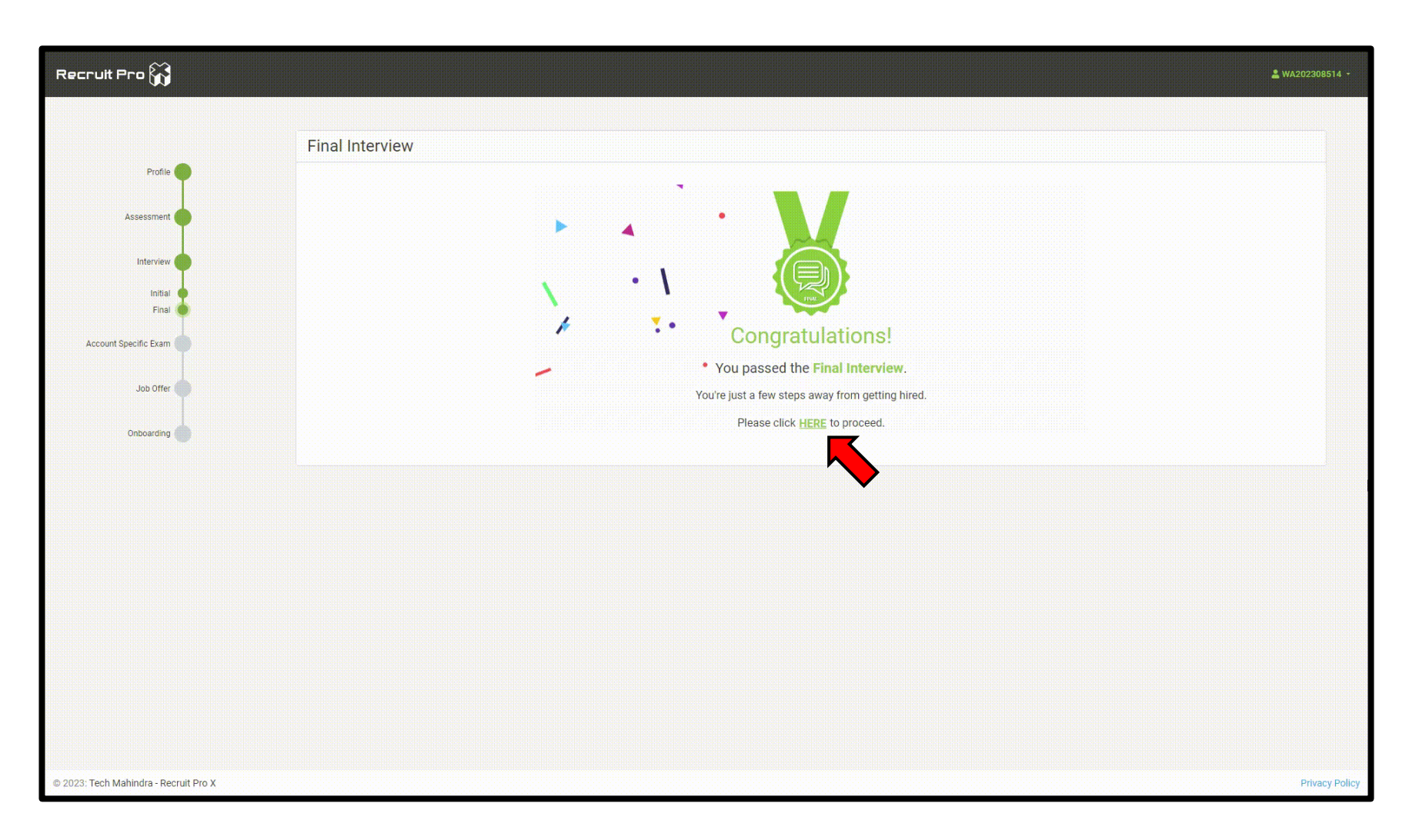

### PROCESS & PROCEDURE [CANDIDATE] – PRE-JOB OFFER

URL: <a href="https://recruitprox.techmahindra.com/JobOffer">https://recruitprox.techmahindra.com/JobOffer</a>

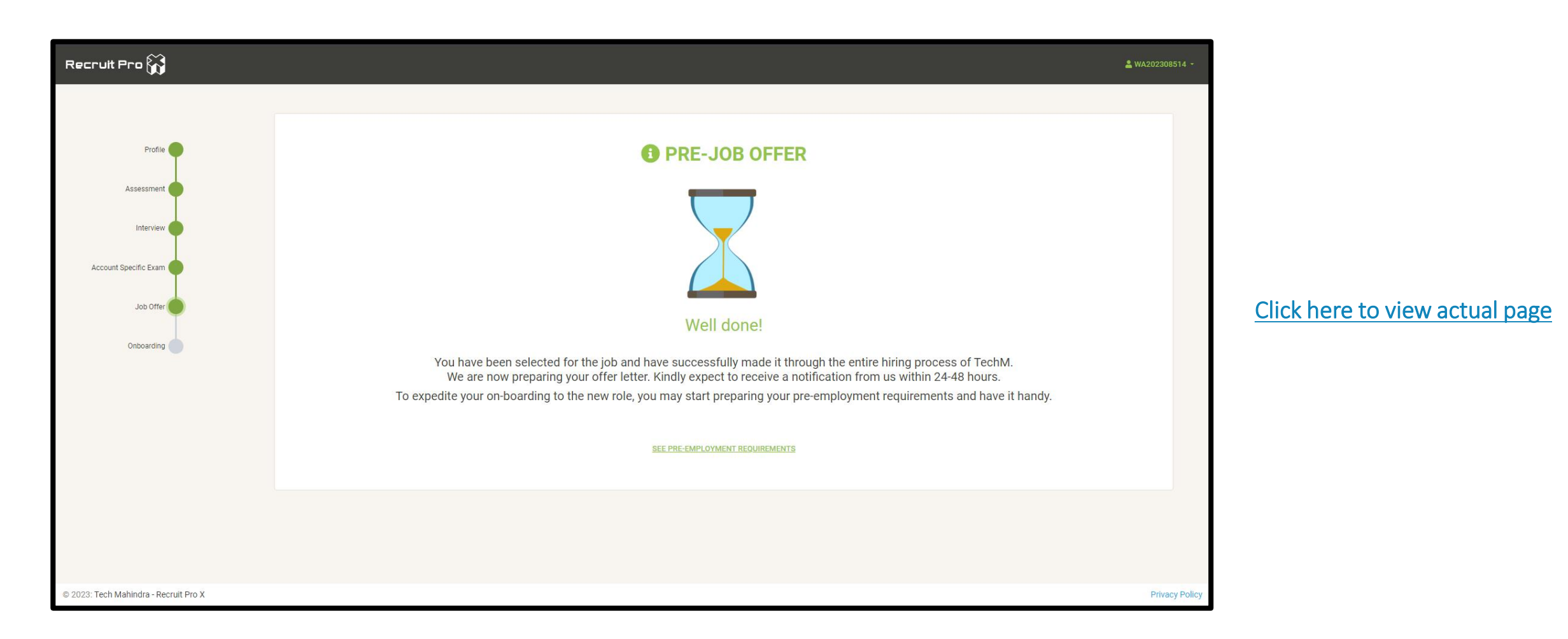

### PROCESS & PROCEDURE [CANDIDATE] – JOB OFFER

URL: https://recruitprox.techmahindra.com/JobOffer

| it Pro 🙀            |                                                                                                    | ≗ JD20                                             |
|---------------------|----------------------------------------------------------------------------------------------------|----------------------------------------------------|
|                     |                                                                                                    |                                                    |
| Profile             | July 21, 2023                                                                                                    | Employment: Probitionary                           |
|                     | CONDITIONAL OFFER LETTER                                                                                                    |                                                    |
| Assessment          |                                                                                                    |                                                    |
| Interview           | Dear JUAN DELA CRUZ,                                                                                                    |                                                    |
| sount Specific Exam | Upon careful consideration of your application with Tech Mahindra, we would like to inform you that you have successfully passed all assessments and we would<br>Support Representative under, TalkTalk account, effective May 29, 2023.                                                                                                    | like to offer you the position of <b>Technical</b> |
|                     | In lieu of this, please be apprised that we are providing a conditional offer letter in reference to the above statement. This document shall serve as our intent to em                                                                                                    | ploy your services with the company and            |
| Job Offer           | completion and clearance of all employment requirements that shall be communicated by you with our recruitment team.                                                                                                    | a to your employment status post your              |
| Onboarding          | Similarly, please be further apprised below of your compensation for assuming the role of <b>Technical Support Representative</b> . This shall be accorded to you basis to company's payroll process. As such is stated below;                                                                                                    | the existing policies and procedures of the        |
|                     | Compensation Component Pay Schedule                                                                                                    |                                                    |
|                     | Base Pay:   ₱15,000.00   15th and End of the Month                                                                                                    |                                                    |
|                     | Allowance: P1,000.00 15th and End of the Month                                                                                                    |                                                    |
|                     | Performance Incentive: ₱1,000.00 End of the Month (once endorsed to production)                                                                                                    |                                                    |
|                     | Attendance Incentive: <b>P</b> 1,000.00 15th of the Month (once endorsed to production)                                                                                                    |                                                    |
|                     | Mobile/Data Allowance: P2,000.00 End of the Month (once endorsed to production)                                                                                                    |                                                    |
|                     | Gross Salary: ₱20,000.00                                                                                                    |                                                    |
|                     | <ul> <li>Performance Incentive and Attendance Incentive are variable pay which are subject to provisions and will be given upon go-live date. Not applicable during training periodes Performance Incentives will be paid to you on a pro-rata basis as per your eligibility.</li> <li>The actual performance incentive amount may be lower or higher depending on your performance and business performance.</li> </ul> | d.                                                 |
|                     | DECLINE OFFER ACCEPT OFFER                                                                                                    |                                                    |
|                     |                                                                                                    |                                                    |
|                     |                                                                                                    |                                                    |
|                     |                                                                                                    |                                                    |

An offer letter is provided by the management. You have the option to consider the offer or not. <u>Click here to view actual page</u>

Once you passed the interview (and account assessment - if applicable).

### PROCESS & PROCEDURE [CANDIDATE] – JOB OFFER (DECLINE OFFER)

URL: https://recruitprox.techmahindra.com/JobOffer

If you decline the offer. You are

why you decline the offer.

Click here to view actual page

required to at least state your reason

| Tech<br>Mahindra                                |                                                                                                    |                                                       |                                 |                                                                       |                                                                                |                        | 126 -    |
|-------------------------------------------------|----------------------------------------------------------------------------------------------------|-------------------------------------------------------|---------------------------------|-----------------------------------------------------------------------|--------------------------------------------------------------------------------|------------------------|----------|
|                                                 |                                                                                                    |                                                       |                                 |                                                                       |                                                                                |                        |          |
|                                                 |                                                                                                    |                                                       |                                 |                                                                       |                                                                                |                        |          |
| Profile                                         | March 17, 2023                                                                                         |                                                       |                                 |                                                                       |                                                                                |                        |          |
| Assessment                                      |                                                                                                    | CONDITIONAL                                           | L OFFER LET                     | TER                                                                   |                                                                                |                        |          |
|                                                 | Dear <b>JUAN DELA CRUZ</b> ,                                                                           |                                                       |                                 |                                                                       |                                                                                |                        |          |
| Interview                                       | Upon careful consideration of your application with                                                    | Tech Mahindra, we would like to inform you that       | you have successfully p         | passed all assessments and we w                                       | ould like to offer you the position of 1                                       | <b>Fechnical</b>       |          |
| Account Specific Exam                           | Support Representative effective April 29, 2023.                                                       |                                                       |                                 |                                                                       |                                                                                |                        |          |
|                                                 | In lieu of this, please be apprised that we are providi<br>shall be deemed final and confirmed via the | ng a conditional offer letter in reference to the al  | bove statement. This do<br>byme | ocument shall serve as our intent<br>ent and the terms and conditions | t to employ your services with the con<br>related to your employment status po | npany and<br>ost your  |          |
| Job Offer                                       | completion and clearance of all employmer Are                                                          | you sure you want to decline?                         | × <sup>am.</sup>                |                                                                       |                                                                                |                        |          |
|                                                 | Similarly, please be further apprised below<br>the company's payroll process. As such is singly or the |                                                       | ntati                           | ive. This shall be accorded to you                                    | basis the existing policies and procee                                         | dures of               |          |
| Onboarding                                      |                                                                                                    | , please state your reason and hit <b>SUBMIT</b> .    |                                 |                                                                       |                                                                                |                        |          |
|                                                 | Compensation Component                                                                                 |                                                       | Cal                             | Manut                                                                 |                                                                                |                        |          |
|                                                 | Base Pay:                                                                                              |                                                       | f the                           | Month                                                                 |                                                                                |                        |          |
|                                                 | Performance Incentive:                                                                                 | NO SUBMI                                              | IT THE                          | nce endorsed to production)                                           |                                                                                |                        |          |
|                                                 | Attendance Incentive:                                                                                  | ₱1.000.00                                             | 15th of t                       | once endorsed to production)                                          |                                                                                |                        |          |
|                                                 | Mobile/Data Allowance:                                                                                 | ₽2,000.00                                             | End of the Month (o             | once endorsed to production)                                          |                                                                                |                        |          |
|                                                 | Gross Salary:                                                                                          | ₽20,000.00                                            |                                 |                                                                       |                                                                                |                        |          |
|                                                 | Performance Incentive and Attendance Incentive are                                                     | variable pay which are subject to provisions and will | be aiven upon ao-live da        | ate. Not applicable during training o                                 | eriod                                                                          |                        |          |
|                                                 | Performance Incentives will be paid to you on a pro-                                                   | rata basis as per your eligibility.                   | oe given opon go are aa         | nei not applicable aaning troubing p                                  | criou.                                                                         |                        |          |
|                                                 | <ul> <li>The actual performance incentive amount may be logged</li> </ul>                              | wer or higher depending on your performance and bi    | usiness performance.            |                                                                       |                                                                                |                        |          |
|                                                 |                                                                                                    |                                                       |                                 | _                                                                     |                                                                                |                        |          |
|                                                 |                                                                                                    | DECLINE OFFER                                         | AC                              | CCEPT OFFER                                                           |                                                                                |                        |          |
|                                                 |                                                                                                    |                                                       |                                 |                                                                       |                                                                                |                        |          |
|                                                 |                                                                                                    |                                                       |                                 |                                                                       |                                                                                |                        |          |
| Copyright © 2023: Tech Mahindra - Recruit Pro X |                                                                                                    |                                                       |                                 |                                                                       | Terr                                                                           | ns of Service   Privac | y Policy |

### PROCESS & PROCEDURE [CANDIDATE] – JOB OFFER (ACCEPT OFFER)

| Profile  | July 21, 2023                                                                                                    |                                                                                                    | Employment: Probitionary                                                           |
|----------|----------------------------------------------------------------------------------------------------|----------------------------------------------------------------------------------------------------|------------------------------------------------------------------------------------|
| essment  |                                                                                                    | CONDITIONAL OFFER LETTER                                                                                                    |                                                                                    |
| nterview | Dear <b>JUAN DELA CRUZ</b> ,                                                                                                    |                                                                                                    |                                                                                    |
| ic Exam  | Upon careful consideration of your application with Tech Mahindra, w<br>Support Representative under, TalkTalk account, effective May 29, 20                                                                                                    | would like to inform you that you have successfully passed all assessments and we woul<br>23.                                                                                                    | d like to offer you the position of <b>Technical</b>                               |
| ob Offer | In lieu of this, please be apprised that we are providing a conditional or<br>shall be deemed final and confirmed via the company's official contra<br>completion and clearance of all employment sequences to the shall.                                 | fer letter in reference to the above statement. This document shall serve as our intent to e<br>t which shall include all particulars of your employment and the terms and conditions relation<br>communicated burgers with our communication.                                                                                                    | mploy your services with the company and<br>ed to your employment status post your |
| oarding  | Similarly, please be further apprised below Congratulations company's payroll process. As such is stat                                                                                                    | itative. This shall be accorded to you basis                                                                                                    | the existing policies and procedures of the                                        |
|          | Compensation Component Congrats on your new welcome you to our t                                                                                                    | job, Juan! We are all really excited to a second second seco |                                                                                    |
|          | Base Pay:                                                                                                    | f the Month                                                                                                    |                                                                                    |
|          | Allowance:                                                                                                    | f the Month                                                                                                    |                                                                                    |
|          | Performance Incentive:                                                                                                    | ₱1,000.00 End of the Month (once endorsed to production)                                                                                                    |                                                                                    |
|          | Attendance Incentive:                                                                                                    | P1,000.00 15th of the Month (once endorsed to production)                                                                                                    |                                                                                    |
|          | Mobile/Data Allowance:                                                                                                    | ₱2,000.00 End of the Month (once endorsed to production)                                                                                                    |                                                                                    |
|          | Gross Salary:                                                                                                    | ₽20,000.00                                                                                                    |                                                                                    |
|          | <ul> <li>Performance incentive and Attendance incentive are variable pay wh</li> <li>Performance incentives will be paid to you on a pro-tata basis as per</li> <li>The actual performance incentive amount may be lower or higher dependence.</li> </ul> | th are subject to provisions and will be given upon go-live date. Not applicable during training per-<br>our eligibility.<br>ending on your performance and business performance.                                                                                                    | od.                                                                                |
|          |                                                                                                    |                                                                                                    |                                                                                    |

#### URL: https://recruitprox.techmahindra.com/JobOffer

Copyright © 2023 Tech Mahindra. All rights reserved.

If you accept the offer. The next step will be the onboarding process.

### PROCESS & PROCEDURE [CANDIDATE] – ONBOARDING (Applicant Form)

URL: https://recruitprox.techmahindra.com/Onboarding

| Recruit Pro 🙀                         |                                  |                                                                                                    |                                         |                                                                                                    | ≜ JD202303426 →                                              |  |
|---------------------------------------|----------------------------------|----------------------------------------------------------------------------------------------------|-----------------------------------------|----------------------------------------------------------------------------------------------------|--------------------------------------------------------------|--|
|                                       | APPLICANT FOR                    | MS                                                                                                    | PRIMARY REQUIREMENTS                    | SECONDARY REQUIREMENTS                                                                                                    | ONBOARDING DETAILS                                           |  |
| Profile Assessment                    | APPLICANT INFOR                  | MATION                                                                                                    | CHARACTER REFERENCE                     | BACKGROUND VERIFICATION                                                                                                    | DATA PRIVACY NOTICE                                          |  |
| Interview                             | PERSONAL INFORMATION             | or be completed. reade                                                                                                    | noue and joe type this hand the region. |                                                                                                    |                                                              |  |
| Account Specific Exam                 | Applicant ID<br>JD202303426      | Image: Castname, Firstname Middle Initial)       202303426     JUAN DELA CRUZ       Male/Female)     Maiden Name(for Female Married applicants only)       ALE     Image: Content on the second second s |                                         | Company Name* TECH MAHINDRA                                                                                                 | Position Being Considered * TECHNICAL SUPPORT REPRESENTATIVE |  |
| Job Offer                             | Sex(Male/Female) MALE            |                                                                                                    |                                         | Email Address<br>juan.delacruz@techmahindra.com                                                                             | Contact Number<br>+639123456789                              |  |
| Onboarding                            | Complete Current/Present Address | OUIAPO, NATIONAL CAP                                                                                                    | TAL REGION - MANILA 1001, PHILIPPINES   | Complete Permanent/Provincial Address* 💿 123 BASAN, BARANGAY 386 QUIAPO, NATIONAL CAPITAL REGION - MANILA 1001, PHILIPPINES |                                                              |  |
|                                       | Birthdate                        | SSS Number                                                                                                    | TIN                                     | Same as current address Passport Number(if available)                                                                       | Passport Number(expiry date)                                 |  |
|                                       | 01/01/1995                       | 00040311533                                                                                                    | 79470463234880                          | 100 1204 12040                                                                                                    |                                                              |  |
|                                       |                                  |                                                                                                    |                                         |                                                                                                    |                                                              |  |
| © 2023: Tech Mahindra - Recruit Pro X |                                  |                                                                                                    |                                         |                                                                                                    | Manual Privacy Policy                                        |  |

Once you accepted the job offer. You're now ready to submit your requirements and fill up some necessary details. Congrats on your new job!

### PROCESS & PROCEDURE [CANDIDATE] – ONBOARDING (Applicant Form)

| Recruit Pro 🙀                         |                                                             |                                                |                               |                                        | ≜JD202303426 ▼       |
|---------------------------------------|-------------------------------------------------------------|------------------------------------------------|-------------------------------|----------------------------------------|----------------------|
|                                       |                                                             |                                                |                               |                                        |                      |
| Profile                               | APPLICANT FORMS                                             | PRIMARY REQUIREMENTS                           | SECONDARY REQUIREMENTS        | ONBOARDING DETAILS                     |                      |
| I                                     | APPLICANT INFORMATION                                       | CHARACTER REFERENCE                            | BACKGROUND VERIFICATION       | DATA PRIVACY NOTICE                    |                      |
| Assessment                            | All fields in this application for must be completed.Please | ensure that you type-write/hand-write legibly. |                               |                                        |                      |
| Interview                             | EDUCATIONAL BACKGROUND                                      |                                                |                               |                                        |                      |
|                                       | Name of School                                              |                                                | School Address*               |                                        |                      |
| Account Specific Exam                 | CEBU INSTITUTE OF TECHNOLOGY - UNIVERSITY                   |                                                | CEBU CITY                     |                                        |                      |
| Course Taken                          |                                                             |                                                | Educational Attainment        | Year Graduated or Year Last Attended * |                      |
| Job Offer                             |                                                             | DGY (BSIT)                                     | BACHELORS DEGREE              | 2013 - 2017                            |                      |
| Opboarding                            | Post Graduate Degree (if none, please leave it blank)       |                                                | Post Graduate(Year Graduated) |                                        |                      |
|                                       |                                                             |                                                |                               |                                        |                      |
|                                       |                                                             |                                                |                               |                                        |                      |
|                                       |                                                             |                                                |                               | 1 2 3 4 N                              | IEXT                 |
|                                       |                                                             |                                                |                               |                                        |                      |
|                                       |                                                             |                                                |                               |                                        |                      |
|                                       |                                                             |                                                |                               |                                        | •                    |
|                                       |                                                             |                                                |                               |                                        |                      |
|                                       |                                                             |                                                |                               |                                        |                      |
|                                       |                                                             |                                                |                               |                                        |                      |
|                                       |                                                             |                                                |                               |                                        |                      |
|                                       |                                                             |                                                |                               |                                        |                      |
|                                       |                                                             |                                                |                               |                                        |                      |
| © 2023: Tech Mahindra - Recruit Pro X |                                                             |                                                |                               | Ma                                     | anual Privacy Policy |

### PROCESS & PROCEDURE [CANDIDATE] – ONBOARDING (Applicant Form)

| Recruit Pro 🙀                         |                                                                                        |                                                |                              | <b>≗</b> JD202303426 → |
|---------------------------------------|----------------------------------------------------------------------------------------|------------------------------------------------|------------------------------|------------------------|
|                                       |                                                                                        |                                                |                              |                        |
| Profile 🛑                             | APPLICANT FORMS                                                                        | PRIMARY REQUIREMENTS                           | SECONDARY REQUIREMENTS       | ONBOARDING DETAILS     |
| Assessment                            | APPLICANT INFORMATION                                                                  | CHARACTER REFERENCE                            | BACKGROUND VERIFICATION      | DATA PRIVACY NOTICE    |
|                                       | All fields in this application for must be completed.Please PROFESSIONAL QUALIFICATION | ensure that you type-write/hand-write legibly. |                              |                        |
| interview                             | Membership/Qualification                                                               | Date of Qualification                          | Full Name of Qualifying Body |                        |
| Account Specific Exam                 | IT NINJA                                                                               | 08/20/2020                                     | IT NINJA                     |                        |
| Job Offer                             |                                                                                        |                                                |                              |                        |
| Onboarding                            |                                                                                        |                                                |                              |                        |
|                                       |                                                                                        |                                                |                              |                        |
|                                       |                                                                                        |                                                |                              |                        |
|                                       |                                                                                        |                                                |                              |                        |
|                                       |                                                                                        |                                                |                              |                        |
|                                       |                                                                                        |                                                |                              |                        |
|                                       |                                                                                        |                                                |                              |                        |
|                                       |                                                                                        |                                                |                              |                        |
| © 2023: Tech Mahindra - Recruit Pro X |                                                                                        |                                                |                              | Manual Privacy Policy  |

### PROCESS & PROCEDURE [CANDIDATE] – ONBOARDING (Applicant Form)

| Recruit Pro 🙀                         |                                                             |                       |                                |                    |                      |                     | ≗ JD202303426 ▼     |
|---------------------------------------|-------------------------------------------------------------|-----------------------|--------------------------------|--------------------|----------------------|---------------------|---------------------|
|                                       |                                                             |                       |                                |                    |                      |                     |                     |
| Profile                               | APPLICANT FORMS                                             | PRI                   | MARY REQUIREMENTS              | SECONDARY REQUIRE  | MENTS                | ONBOARDING DETAILS  |                     |
| - Tome                                | APPLICANT INFORMATION                                       | СН                    | IARACTER REFERENCE             | BACKGROUND VERIFIC |                      | DATA PRIVACY NOTICE |                     |
| Assessment                            | All fields in this application for must be completed.Please | ensure that you type- | write/hand-write legibly.      |                    |                      |                     |                     |
| Interview                             | EMPLOYMENT HISTORY                                          |                       |                                |                    |                      |                     |                     |
|                                       | Company Name                                                |                       | Address                        |                    | Position Held        |                     |                     |
| Account Specific Exam                 | ABC COMPANY                                                 |                       | CEBU PHILIPPINES               |                    | TECH SUPPORT         |                     |                     |
|                                       | Employment Period                                           |                       | Reason for Leaving             |                    | Name of Immediate Su | ipervisor           |                     |
| Job Offer                             | 2 YRS, 5 MOS                                                |                       | RESIGNATION DUE TO PERSONAL RE | ASONS              | JOHN DOE             |                     |                     |
| Onboarding                            |                                                             |                       |                                |                    |                      |                     | Ţ                   |
|                                       |                                                             |                       |                                |                    |                      | 1 2 3 4 Ne          | EXT                 |
|                                       |                                                             |                       |                                |                    |                      |                     |                     |
| © 2023: Tech Mahindra - Recruit Pro X |                                                             |                       |                                |                    |                      | Ма                  | nual Privacy Policy |

### PROCESS & PROCEDURE [CANDIDATE] – ONBOARDING (Applicant Form)

URL: <a href="https://recruitprox.techmahindra.com/Onboarding">https://recruitprox.techmahindra.com/Onboarding</a>

| Recruit Pro 🙀                         |                                                                |                                              |                              | La JD202303426 ↔      |
|---------------------------------------|----------------------------------------------------------------|----------------------------------------------|------------------------------|-----------------------|
|                                       |                                                                |                                              |                              |                       |
| Profile                               | APPLICANT FORMS                                                | PRIMARY REQUIREMENTS                         | SECONDARY REQUIREMENTS       | ONBOARDING DETAILS    |
| I                                     | APPLICANT INFORMATION                                          | CHARACTER REFERENCE                          | BACKGROUND VERIFICATION      | DATA PRIVACY NOTICE   |
| Assessment                            | All fields in this application for must be completed.Please er | sure that you type-write/hand-write legibly. |                              |                       |
| Interview                             | Character Reference #1                                         |                                              |                              | ^                     |
| Account Specific Exam                 | Name of Reference*                                             | Company Name*                                | Position Title/Relationship* |                       |
|                                       | HARVY DELA CRUZ                                                | TECH MAHINDRA                                | SENIOR BUSINESS ANALY        | ST                    |
| Job Offer 🔶                           | Email Address                                                  | Contact Number*                              | Best Day & Time to Call      |                       |
| Onboarding                            | Character Reference #2                                         |                                              |                              | ~                     |
|                                       | Character Reference #3                                         |                                              |                              | ~                     |
|                                       |                                                                |                                              |                              |                       |
|                                       |                                                                |                                              |                              | NEXT                  |
|                                       |                                                                |                                              |                              |                       |
|                                       |                                                                |                                              |                              | •                     |
|                                       |                                                                |                                              |                              |                       |
|                                       |                                                                |                                              |                              |                       |
| © 2023: Tech Mahindra - Recruit Pro X |                                                                |                                              |                              | Manual Privacy Policy |

# HOW TO USE

### PROCESS & PROCEDURE [CANDIDATE] – ONBOARDING (Applicant Form)

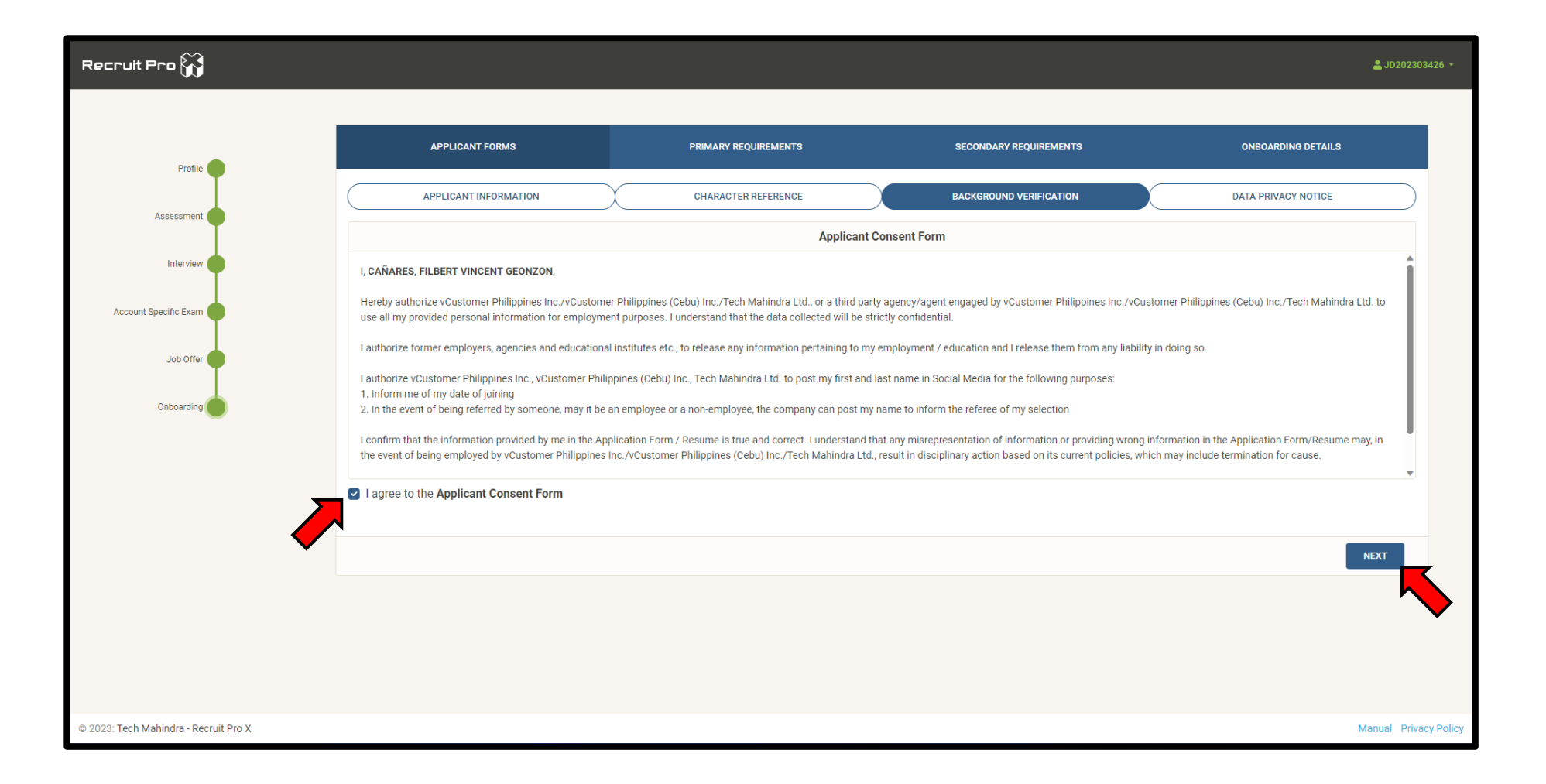

# HOW TO USE

### PROCESS & PROCEDURE [CANDIDATE] – ONBOARDING (Applicant Form)

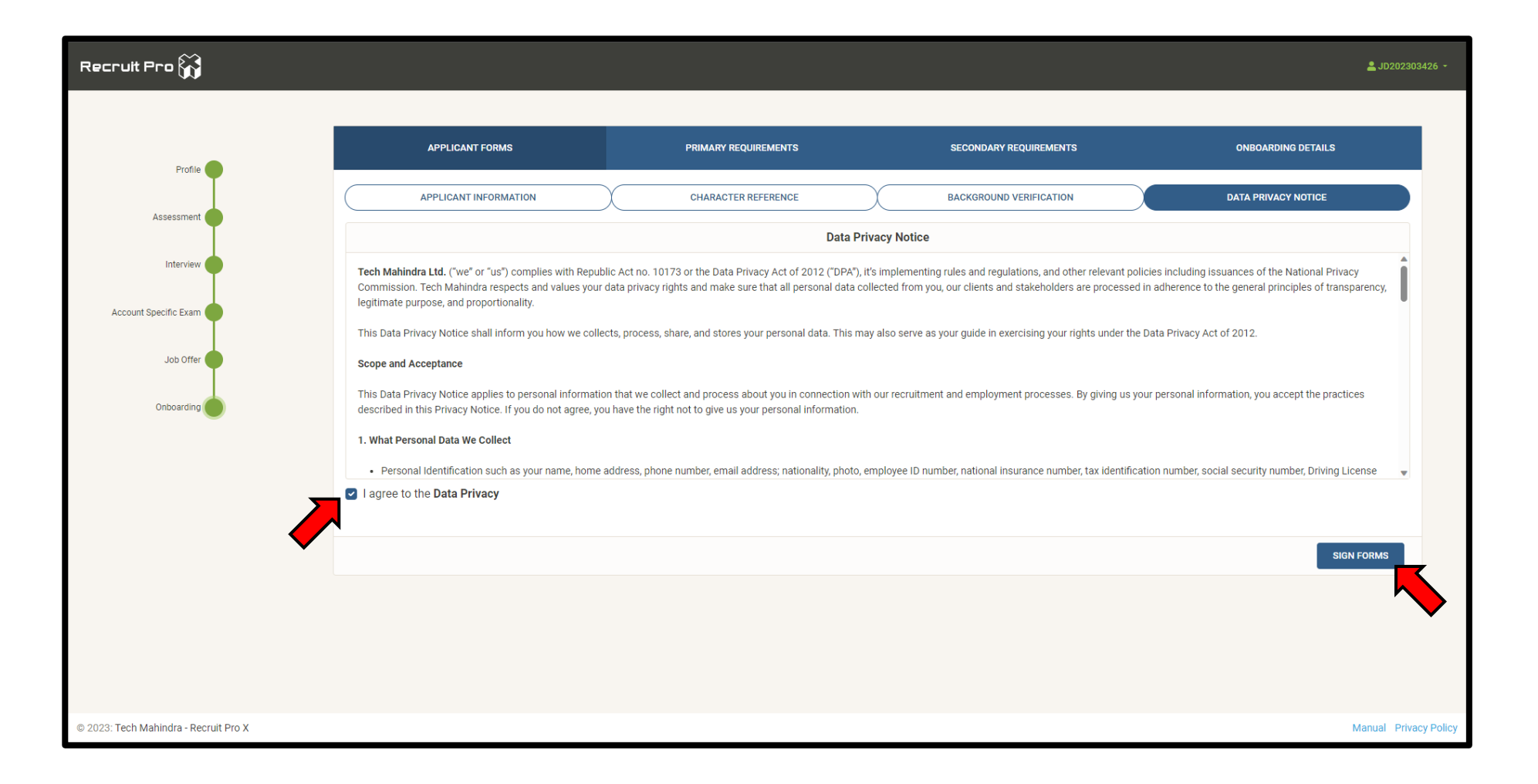

### PROCESS & PROCEDURE [CANDIDATE] – ONBOARDING (Applicant Form)

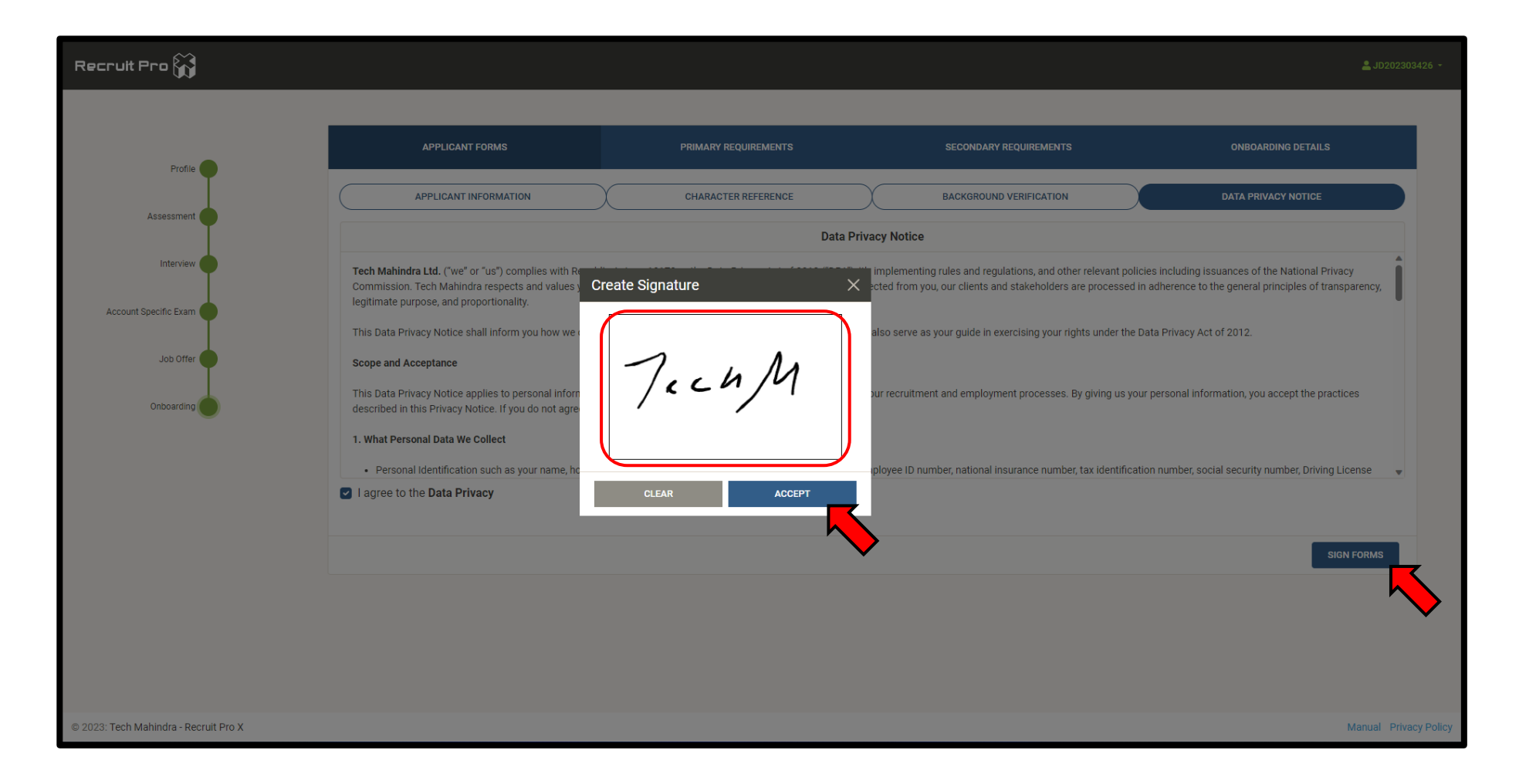

### PROCESS & PROCEDURE [CANDIDATE] – ONBOARDING (Applicant Form)

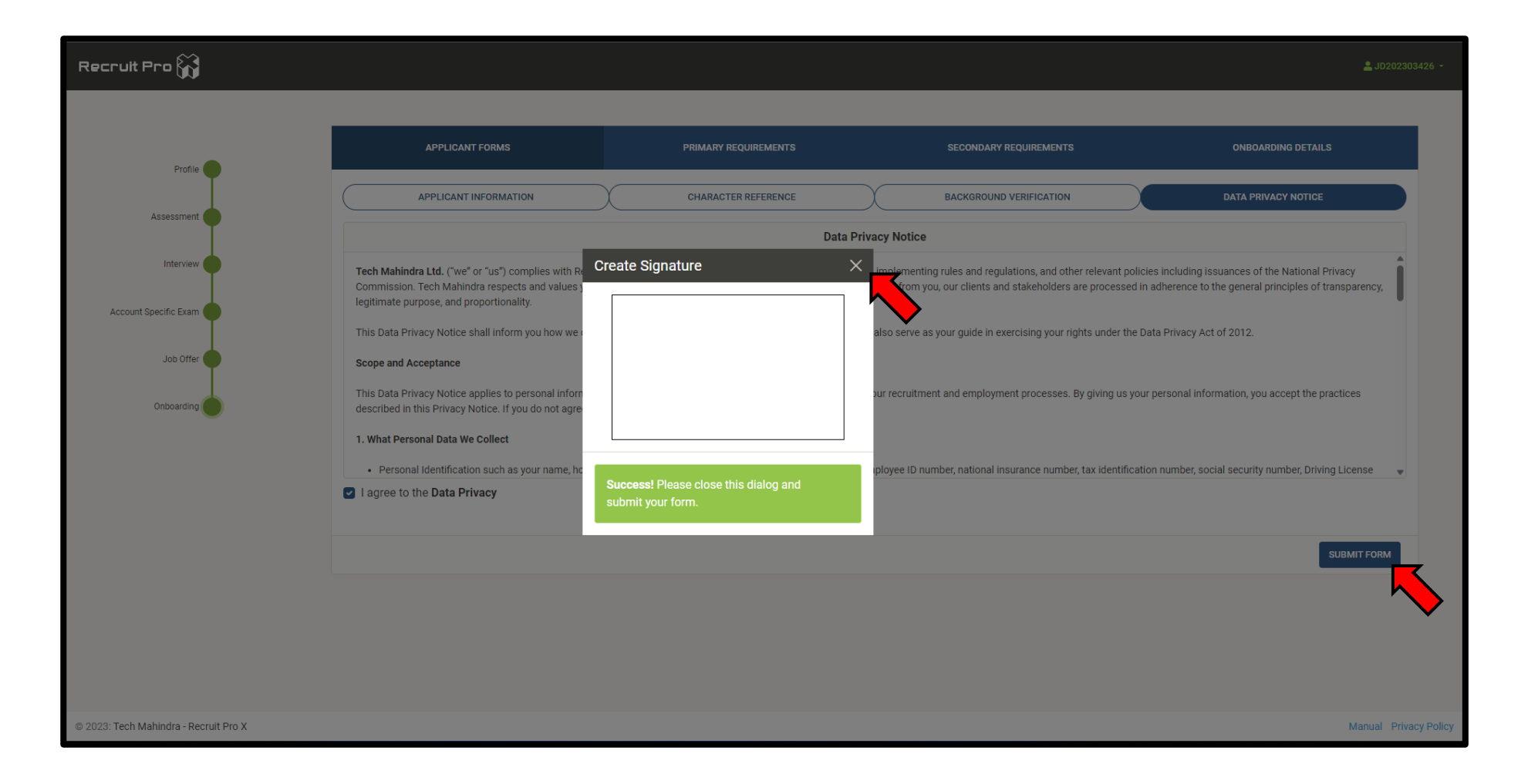

### **PROCESS & PROCEDURE [CANDIDATE] – ONBOARDING** (Primary Requirements)

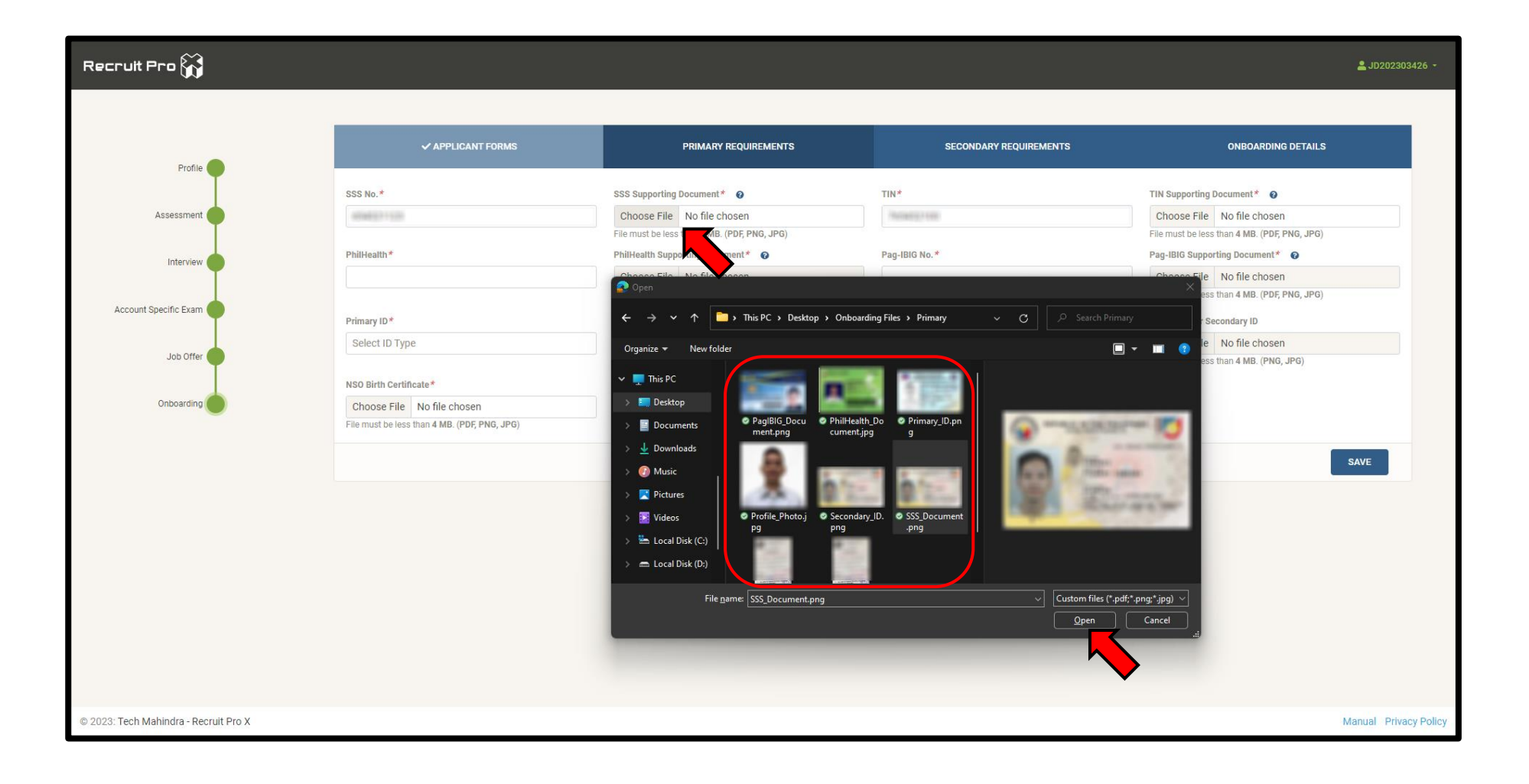

**PROCESS & PROCEDURE [CANDIDATE] – ONBOARDING** (Primary Requirements)

| Recruit Pro 🙀                       |                              |                                                                                  |                                      | <b>≗</b> JD202                                                                |
|-------------------------------------|------------------------------|----------------------------------------------------------------------------------|--------------------------------------|-------------------------------------------------------------------------------|
|                                     |                              |                                                                                  |                                      |                                                                               |
| Profile                             | ✓ APPLICANT FORMS            | PRIMARY REQUIREMENTS                                                             | SECONDARY REQUIREMENTS               | ONBOARDING DETAILS                                                            |
|                                     | SSS No.*                     | SSS Supporting Document*                                                         | TIN*                                 | TIN Supporting Document*                                                      |
| Assessment                          | 40345331120                  | Choose File SSS_Document.png                                                     | 756566323.600                        | Choose File TIN_Document - Copy.jpg                                           |
| Interview                           | PhilHealth*                  | PhilHealth Supporting Document*                                                  | Pag-IBIG No. *                       | Pag-IBIG Supporting Document* (OK)                                            |
|                                     | 1004007                      | Choose File PhilHealth_Document.jpg File must be less than 4 MB. (PDF. PNG, JPG) | 1224(8)?                             | Choose File PagIBIG_Document.png File must be less than 4 MB. (PDF. PNG. JPG) |
| Account Specific Exam               | Primary ID*                  | Photo of your Primary ID* OK                                                     | Secondary ID                         | Photo of your Secondary ID                                                    |
| Job Offer                           | Driver's License             | Choose File Primary_ID.png                                                       | Select ID Type                       | Choose File No file chosen                                                    |
|                                     | 10204001001020               | File must be less than 4 MB. (PNG, JPG)                                          |                                      | File must be less than 4 MB. (PNG, JPG)                                       |
| Onboarding                          | NSO Birth Certificate* OK    | 2x2 Photo (White Background)* OK                                                 | Marriage Certificate (if applicable) |                                                                               |
| •                                   | Choose File TIN_Document.jpg | Choose File Profile_Photo.jpg                                                    | Choose File No file chosen           |                                                                               |
|                                     |                              |                                                                                  |                                      | SAVE                                                                          |
|                                     |                              |                                                                                  |                                      |                                                                               |
|                                     |                              |                                                                                  |                                      |                                                                               |
|                                     |                              |                                                                                  |                                      |                                                                               |
|                                     |                              |                                                                                  |                                      |                                                                               |
|                                     |                              |                                                                                  |                                      |                                                                               |
|                                     |                              |                                                                                  |                                      |                                                                               |
|                                     |                              |                                                                                  |                                      |                                                                               |
| 2023: Tech Mahindra - Recruit Pro X |                              |                                                                                  |                                      | Manual Priv                                                                   |

PROCESS & PROCEDURE [CANDIDATE] – ONBOARDING (Secondary Requirements) URL: <u>https://recruitprox.techmahindra.com/Onboarding</u>

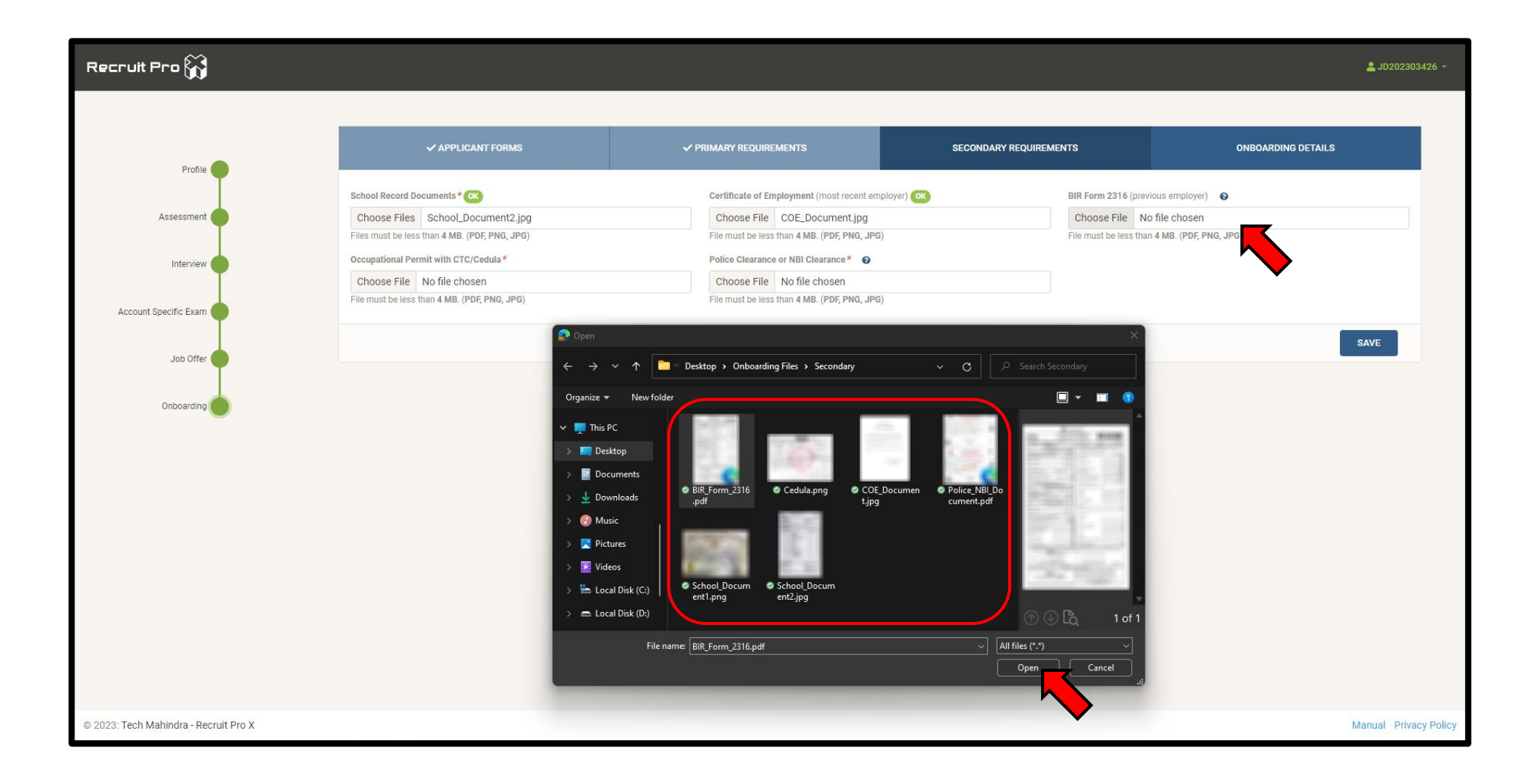

PROCESS & PROCEDURE [CANDIDATE] - ONBOARDING (Secondary Requirements) URL: https://recruitprox.techmahindra.com/Onboarding

| Recruit Pro 🙀                         |                                      |                                            |                        | <b>≜</b> JD202303426                  | -     |
|---------------------------------------|--------------------------------------|--------------------------------------------|------------------------|---------------------------------------|-------|
|                                       |                                      |                                            |                        |                                       |       |
| Drofile                               | ✓ APPLICANT FORMS                    | ✓ PRIMARY REQUIREMENTS                     | SECONDARY REQUIREMENTS | ONBOARDING DETAILS                    |       |
| Frome                                 | School Record Documents * OK         | Certificate of Employment (most recent emp | ployer) OK BIR Form 2  | 316 (previous employer) OK            |       |
| Assessment                            | Choose Files School_Document2.jpg    | Choose File COE_Document.jpg               | Choose                 | File BIR_Form_2316.pdf                |       |
|                                       | Occupational Permit with CTC/Cedula* | Police Clearance or NBI Clearance*         | ) File must be         | less than 4 MB. (PDF, PNG, JPG)       |       |
|                                       | Choose File Cedula.png               | Choose File Police_NBI_Document.           | pdf                    |                                       |       |
| Account Specific Exam                 |                                      |                                            |                        |                                       |       |
| Job Offer                             |                                      |                                            |                        | SAVE                                  |       |
|                                       |                                      |                                            |                        | · · · · · · · · · · · · · · · · · · · |       |
| Onboarding                            |                                      |                                            |                        | •                                     |       |
|                                       |                                      |                                            |                        |                                       |       |
|                                       |                                      |                                            |                        |                                       |       |
|                                       |                                      |                                            |                        |                                       |       |
|                                       |                                      |                                            |                        |                                       |       |
|                                       |                                      |                                            |                        |                                       |       |
|                                       |                                      |                                            |                        |                                       |       |
|                                       |                                      |                                            |                        |                                       |       |
|                                       |                                      |                                            |                        |                                       |       |
| © 2023: Tech Mahindra - Recruit Pro X |                                      |                                            |                        | Manual Privacy P                      | olicy |

### PROCESS & PROCEDURE [CANDIDATE] – ONBOARDING (Onboarding Details)

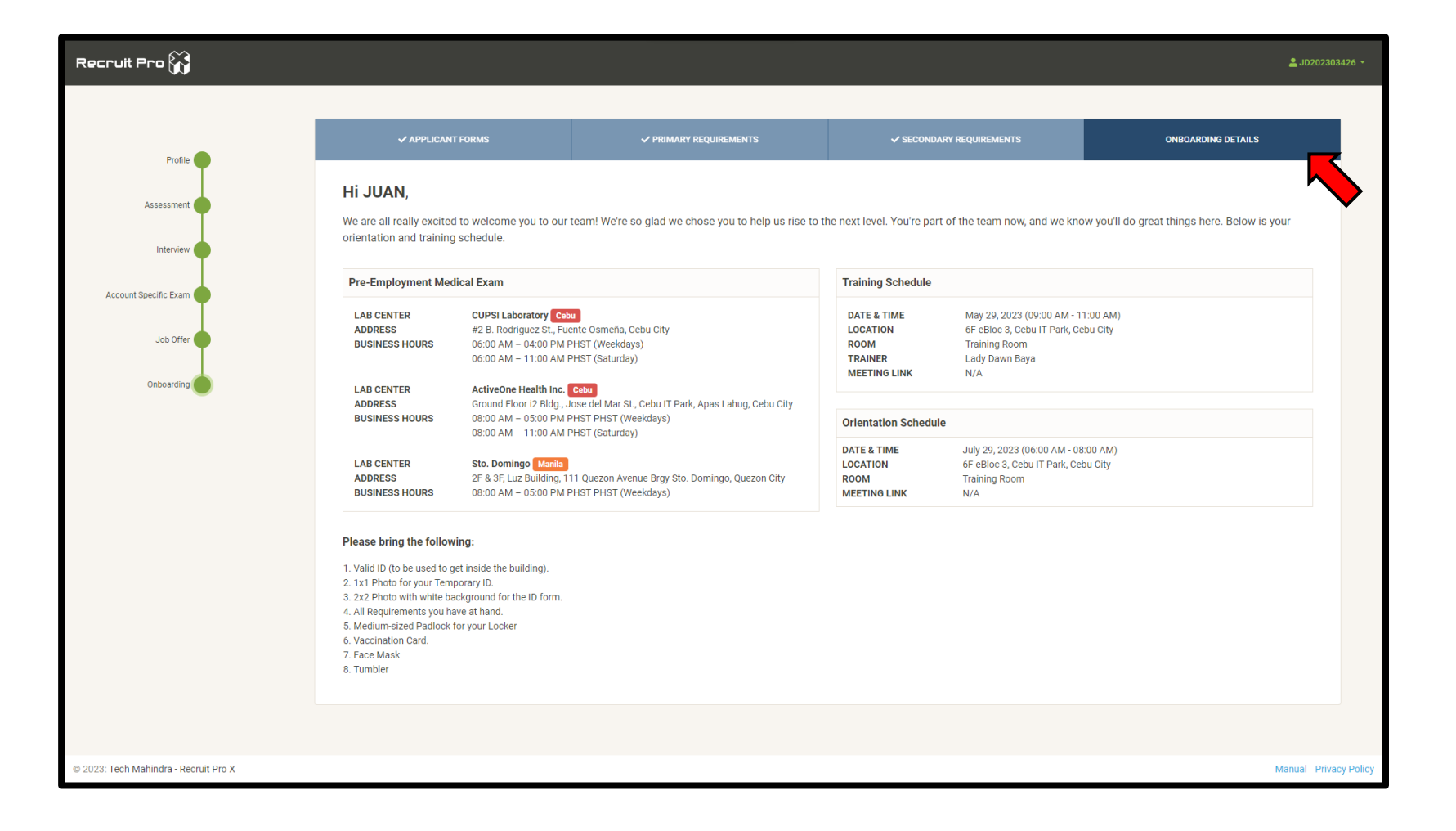

### тесн mahindra

# **VERSION CONTROL**

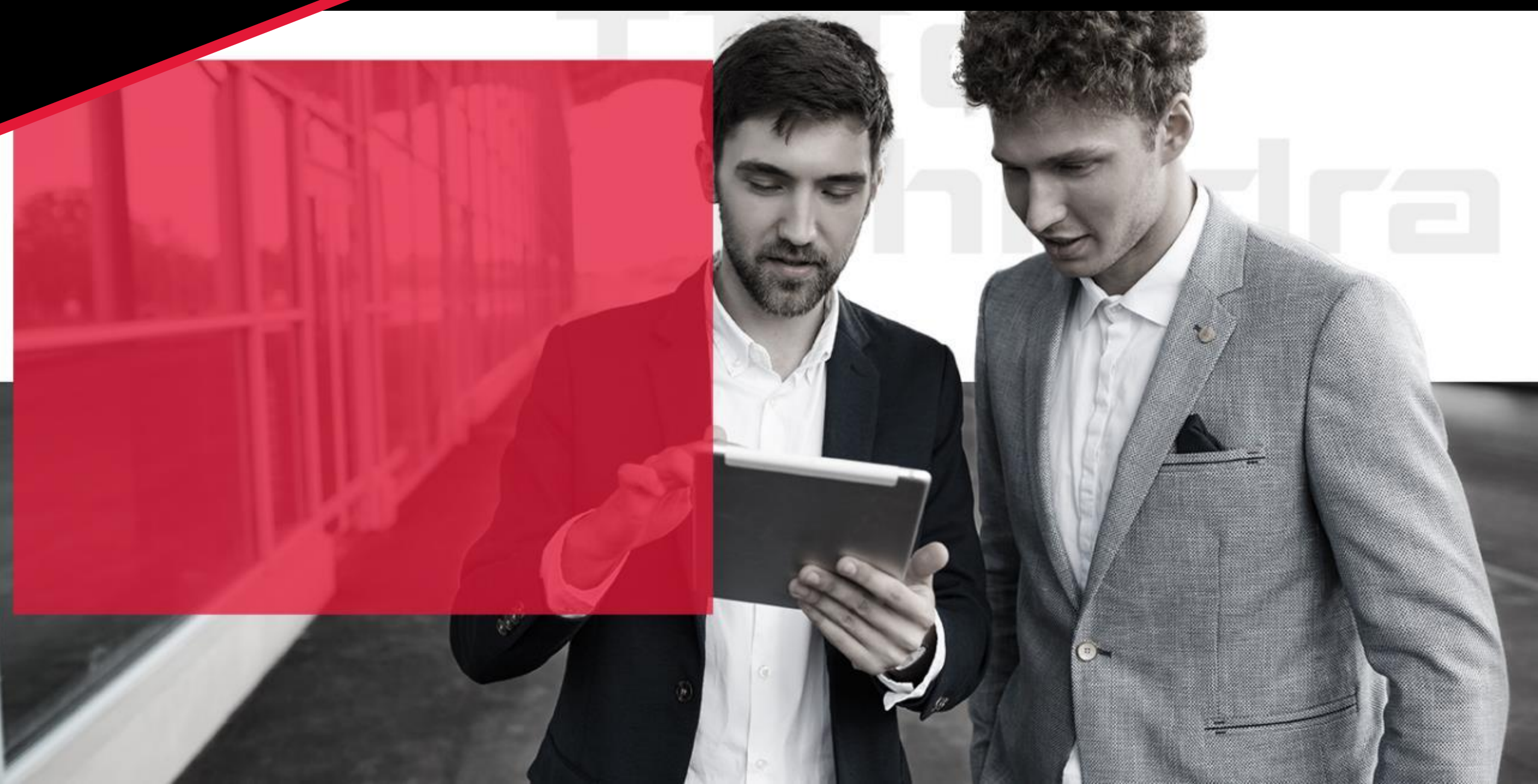

### tech mahindra

#### Disclaimer

Tech Mahindra Limited, herein referred to as TechM provide a wide array of presentations and reports, with the contributions of various professionals. These presentations and reports are for information purposes and private circulation only and do not constitute an offer to buy or sell any services mentioned therein. They do not purport to be a complete description of the market conditions or developments referred to in the material. While utmost care has been taken in preparing the above, we claim no responsibility for their accuracy. We shall not be liable for any direct or indirect losses arising from the use thereof and the viewers are requested to use the information contained herein at their own risk. These presentations and reports should not be reproduced, re-circulated, published in any media, website or otherwise, in any form or manner, in part or as a whole, without the express consent in writing of TechM or its subsidiaries. Any unauthorized use, disclosure or public dissemination of information contained herein is prohibited. Individual situations and local practices and standards may vary, so viewers and others utilizing information contained within a presentations are free to adopt differing standards and approaches as they see fit. You may not repackage or sell the presentation. Products and names mentioned in materials or presentations are the property of their respective owners and the mention of them does not constitute an endorsement by TechM. Information contained in a presentation hosted or promoted by TechM is provided "as is" without warranty of any kind, either expressed or implied, including any warranty of merchantability or fitness for a particular purpose. TechM assumes no liability or responsibility for the contents of a presentation or the opinions expressed by the presenters. All expressions of opinion are subject to change without notice.